### 7. 再入札(再見積)•不落随契手順

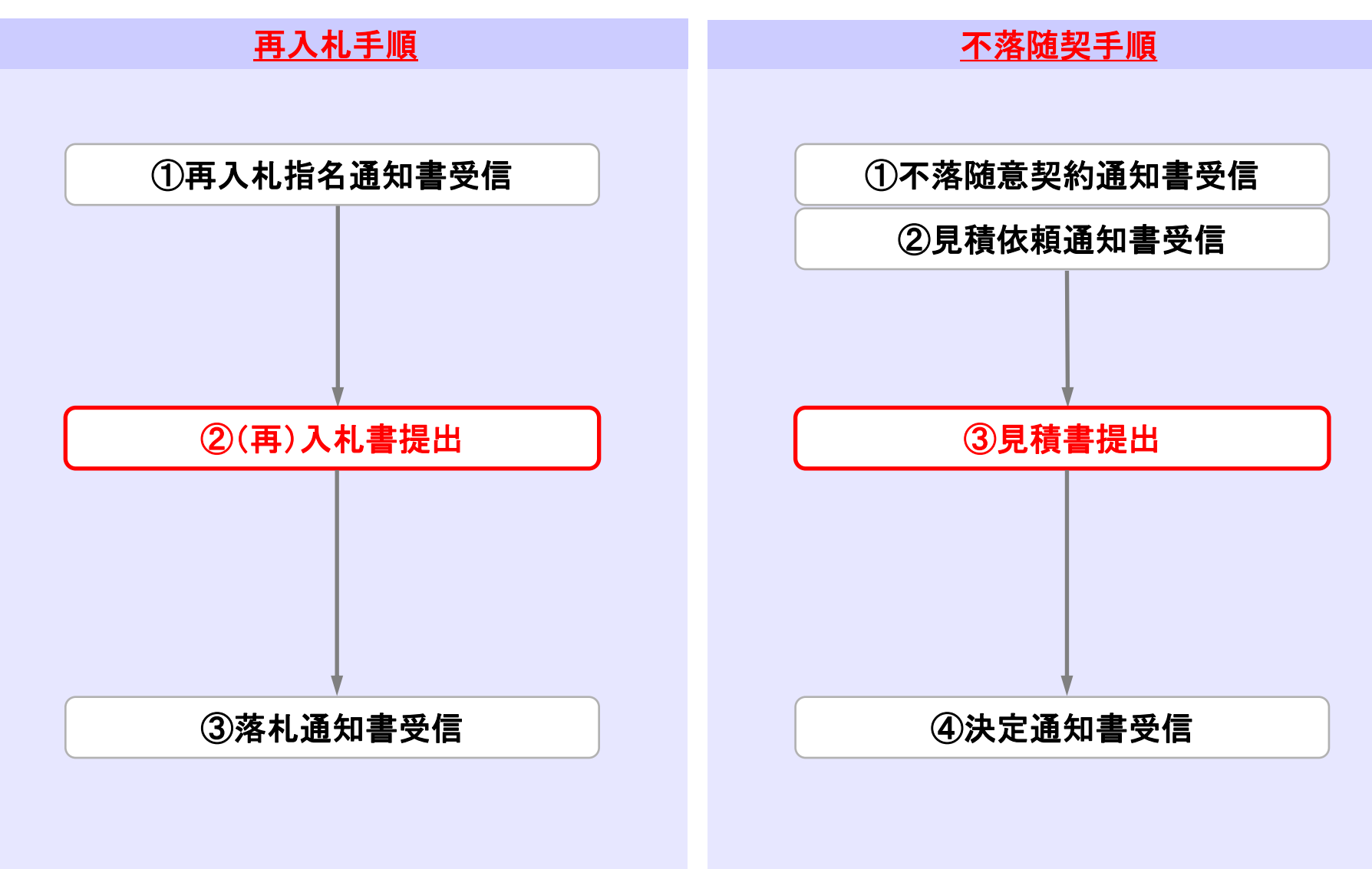

# 再入札①再入札通知書受信

CALS/EC 電子入札システム

Ø

|                                                                                                    | 润涛家件         |                                                  |                                          |                | 調達新            | 案件一              | 覧                 |                            |                            |                         |                       |                          |
|----------------------------------------------------------------------------------------------------|--------------|--------------------------------------------------|------------------------------------------|----------------|----------------|------------------|-------------------|----------------------------|----------------------------|-------------------------|-----------------------|--------------------------|
|                                                                                                    | 登録者情報        | ●契約管理番号<br>支供欠款                                  |                                          | ※完全一           | 調達             | 案件検索             |                   | 番号                         | + 4 = 4 = 14 = 1           |                         |                       | 51                       |
| 再入札、再見積の操作は同様のため、<br>再入札の場合で記載し再見積は<br>割愛します。     ● 端果登録港の案件を表示しない場合はチェックしてくたさい       部愛します。     ● 端県       案件表示順序     家件書号       ● 端県     ● 端県       ● 秋田     ● 端県       ● 秋田     ● 秋田       ● 秋田     ● 秋田 </th <th></th> <th></th> <th>27</th> <th></th> <th></th> <th>1</th> <th></th> <th>り官理番号よ<br/>ロー 「今7</th> <th>/こは柔作番</th> <th>時のみの場合</th> <th>מעדדאו</th> <th>90 ( (Jean</th> |              |                                                  | 27                                       |                |                | 1                |                   | り官理番号よ<br>ロー 「今7           | /こは柔作番                     | 時のみの場合                  | מעדדאו                | 90 ( (Jean               |
| No. 新空     案件名称     進捗状況     評明書等/<br>提出     八札書/<br>見積書受付中     詳細書     詳細書     道知書     認識     発品書     詳細書     認識     発品書     読品     読品     発品書     読品     読品     第二     第二     <                                                                                                    | 再入札、<br>再入札。 | 再見積の操作(<br>の場合で記載<br>割愛します。<br><sub>案件表示順序</sub> | は同様のため、<br>し再見積は<br>。<br><sup>案件番号</sup> |                | ~              | 异順               | □ 結界              | そ登録済の案                     | 第4を表示し                     | ない場合はチ.                 | エックして<br>表<br>全<br>検索 | <ださい<br>示案件 1-1<br>案件数 1 |
| 1       近日       近日       近日       近日       近日       近日       近日       近日       表示案件 1-1       全案件数 1         未確認の通知書がある場合、       1       1       1       1       1       1       1       1       1       1       1       1       1       1       1       1       1       1       1       1       1       1       1       1       1       1       1       1       1       1       1       1       1       1       1       1       1       1       1       1       1       1       1       1       1       1       1       1       1       1       1       1       1       1       1       1       1       1       1       1       1       1       1       1       1       1       1       1       1       1       1       1       1       1       1       1       1       1       1       1       1       1       1       1       1       1       1       1       1       1       1       1       1       1       1       1       1       1       1       1       1       1       1       1                                                              |              | No. 特定<br>調達案件                                   | 案件名称                                     | 進捗状況           | 証明<br>提案<br>提出 | 書等/<br>書等<br>再提出 | 入礼書<br>見積書        | 辞退届                        | 辞退<br>申請書                  | 通知書                     | 状況確認                  | 発注者から<br>の<br>アナウンス      |
| 表示案件 1-1<br>全案件数 1<br>全案件数 1<br>全案件数 1<br>1<br>を表記されます。<br>「表示」ボタンをクリックします。<br>1<br>1<br>2<br>1<br>2<br>1<br>2<br>2<br>1<br>2<br>2                                                                                                    |              | 1                                                | <u>200課 0000委託</u><br>图                  | 入札書/<br>見積書受付中 | 提出済            |                  | 提出                | 提出                         |                            | 表示<br>未参照有り             | 表示                    |                          |
|                                                                                                    |              |                                                  |                                          |                | Œ              | 未確<br>知書(<br>「表示 | 認の通<br>の欄に<br>と表言 | 知書か<br>赤字で<br>えされま<br>ノをクリ | ある場<br>「未参」<br>こす。<br>ックしる | く<br>弱合、<br>照有り」<br>ます。 | 表示案件<br>全案件数          | 1-1<br>♪<br>▶            |

分

| 奈良県        |          | 2024年06月     | 13日 09時43分 | 時43分 CALS/EC 電子入札システム |       |  |  |
|------------|----------|--------------|------------|-----------------------|-------|--|--|
| 【物品·役務】    | 入札情報サービス | 電子入札システム 検証機 | 能 説明要求     | 2010/01/02/02/02/02   |       |  |  |
| 9 調達案件一覧   |          |              | 通知書一覧      |                       |       |  |  |
| 全球 伯 1 肖 邦 | 執行回数     | 通知書名         |            | 通知書発行日付               | 通知書確認 |  |  |
|            | 2        | 再入礼通知書       | 令和の        | 6年06月13日(木)09時39分     | 未参照   |  |  |
|            |          | 入扩制通知書       | 令和0        | 6年06月13日 (木) 09時32分   | 参照済   |  |  |
|            |          | € <u>付票</u>  | 令和0        | 6年06月13日 (木) 09時20分   | 参照済   |  |  |
|            |          |              | 1          | 通知書発行日付               | 通知書確認 |  |  |
|            | 「再入札通知   | 口書」を         | 令和063      | ₹06月13日 (木) 09時14分    | 参照済   |  |  |
|            | クリックしま   | <b>とす</b> 。  | 令和064      | ≢06月13日 (木) 09時13分    | 参照済   |  |  |
|            |          |              | 戻る         |                       |       |  |  |

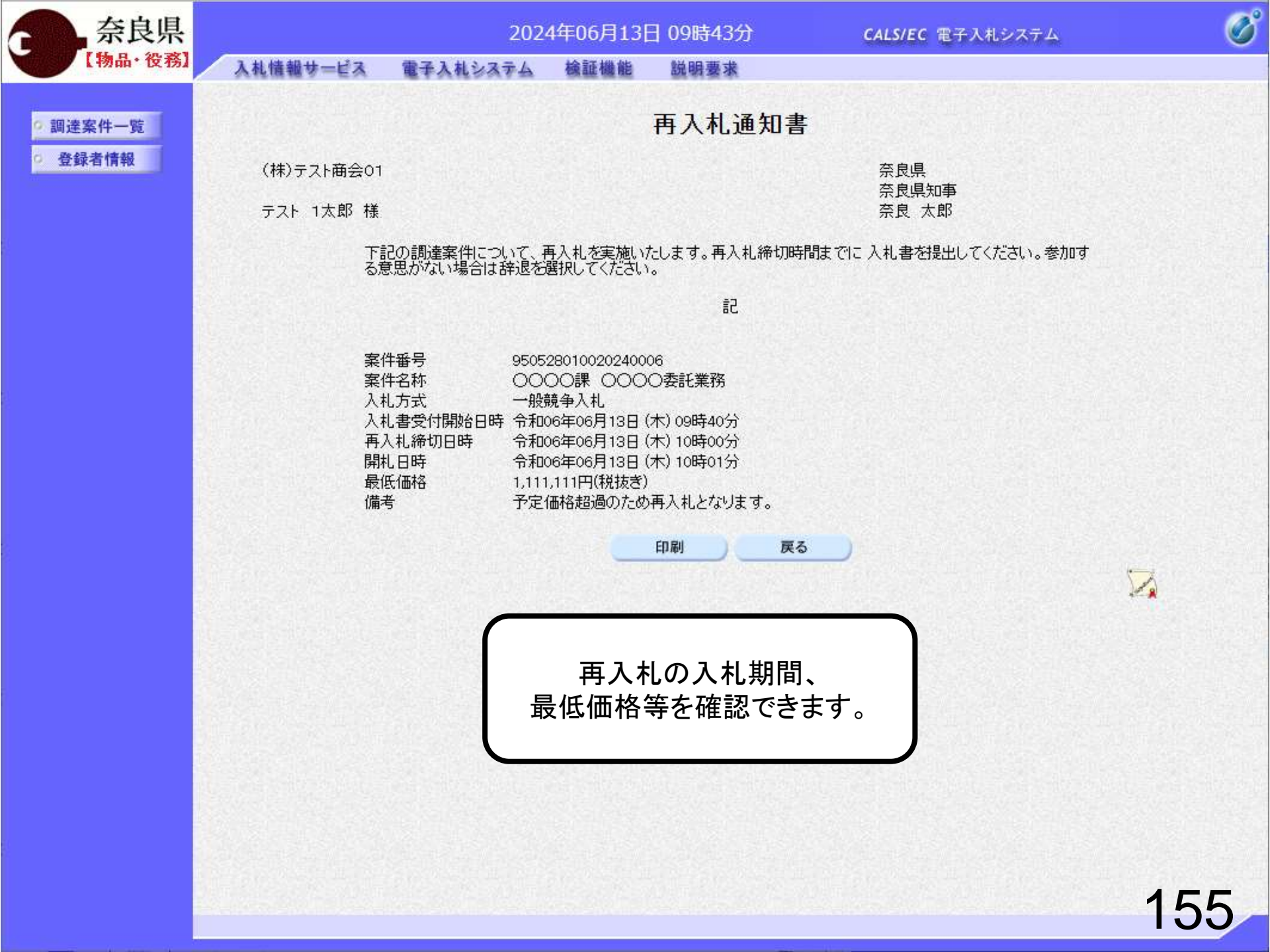

# 再入札②再入札書提出

日 09時42分

CALS/EC 電子入札システム

Ø

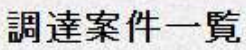

説明要求

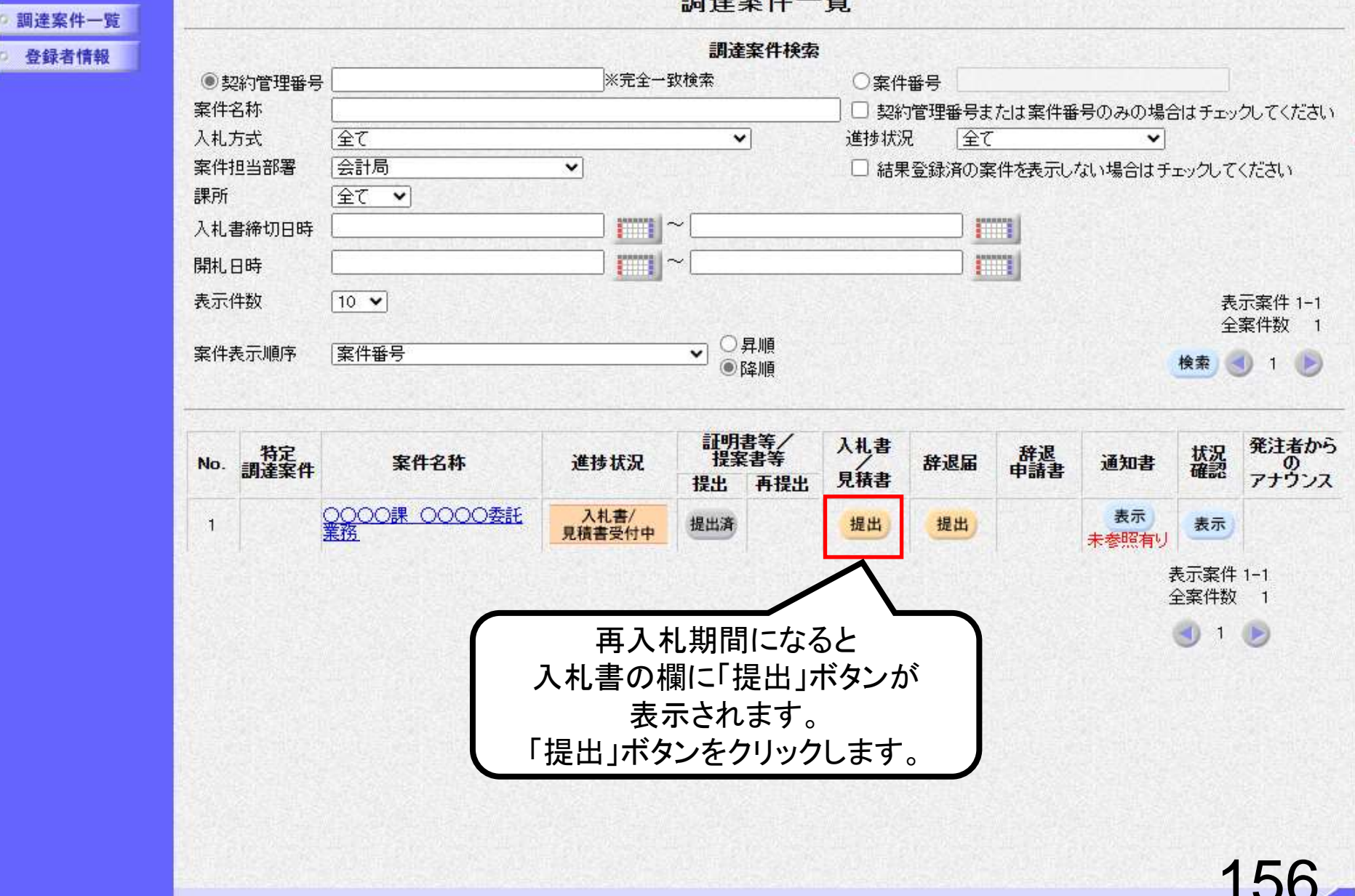

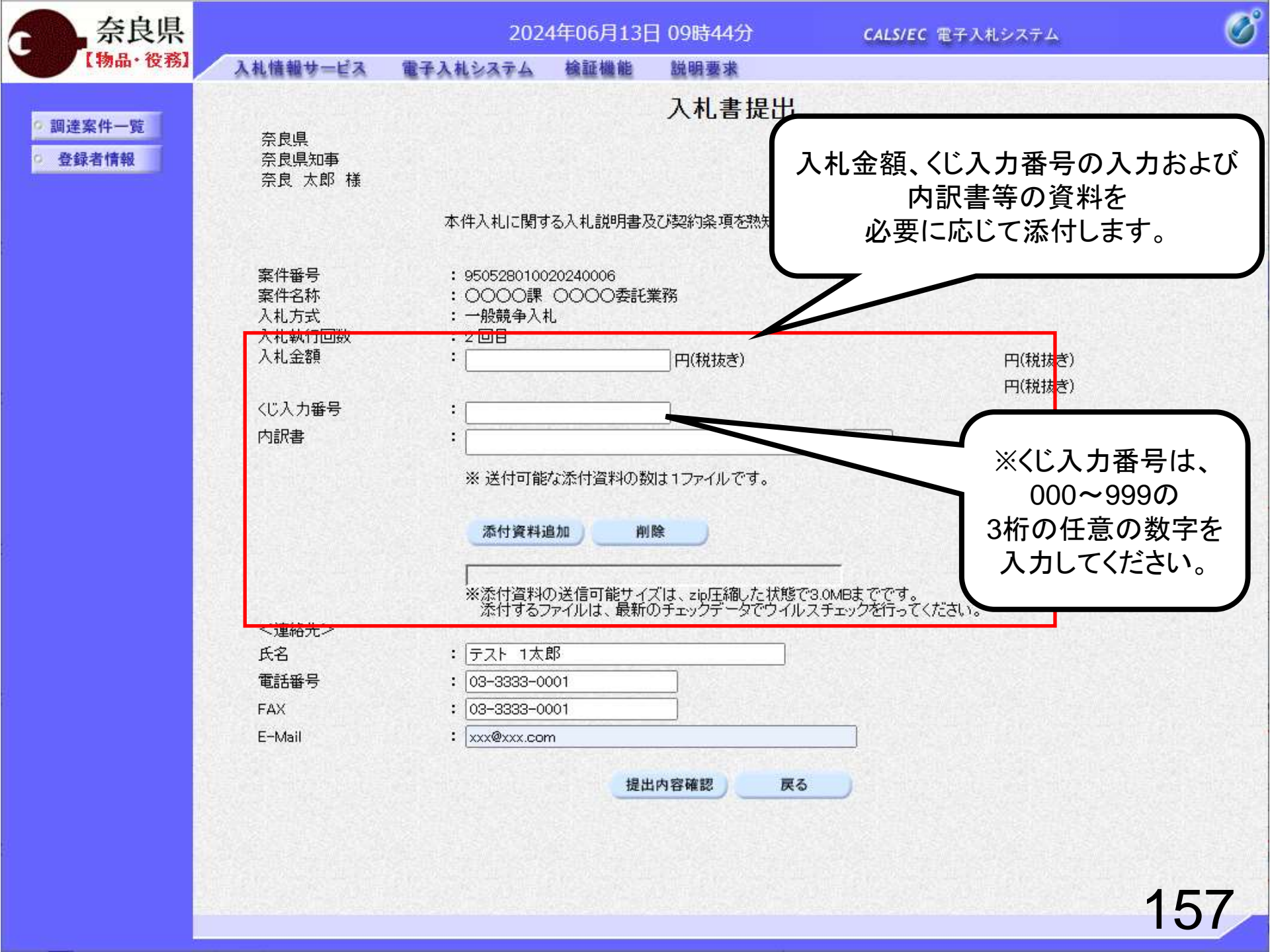

| 奈良県                                       |                                         | 202                                          | 4年06月13[                  | 于 09時44分                    | CALS/EC 電子》                            | 人札システム                                   | Ø           |
|-------------------------------------------|-----------------------------------------|----------------------------------------------|---------------------------|-----------------------------|----------------------------------------|------------------------------------------|-------------|
| 【物品・役務】                                   | 入札情報サービス                                | 電子入札システム                                     | 檢証機能                      | 説明要求                        |                                        |                                          |             |
| <ul> <li>回達案件一覧</li> <li>登録者情報</li> </ul> | 奈良県<br>奈良県知事<br>奈良 太郎 様                 |                                              |                           | 入札書提出                       | ↓<br>(株)テスト商会<br>テスト 1太郎               | ≩01                                      |             |
|                                           |                                         | 本件入札に関す                                      | な入札説明書の                   | ひ契約条項を熟知し                   | 下記の金額により入札いたし                          | ます。                                      |             |
|                                           | 案件番号<br>案件名称<br>入札方式<br>入札執行回数<br>入札 全類 | : 9505280100<br>: 〇〇〇〇課<br>: 一般競争入;<br>: 2回目 | 020240006<br>0000委託:<br>札 | 業務                          | 007                                    | era Π(####≠)                             |             |
|                                           | / (Idaz dix                             |                                              | 9670                      |                             | 98万76                                  | 54円(税抜き)                                 |             |
|                                           | くじ入力番号                                  | :                                            |                           | 321                         |                                        |                                          |             |
|                                           | 内訳書                                     | :<br>※ 送付可能<br>添付資料)                         | な添付資料の数<br>追加 削           | 対は1ファイルです。<br>除             | 参照                                     | 資料の添付は<br>「参照」ボタン<br>クリックします<br>ZIPファイルも | よ<br>を<br>。 |
|                                           | <連絡先>                                   | <br>※添付資料・<br>添付するこ                          | の送信可能サイ<br>ファイルは、最新       | ズは、zip圧縮した状態<br>のチェックデータでウイ | ーーーー<br>ぎで3.0MBまでです。<br>ルスチェックを行ってください | 添付可能です                                   |             |
|                                           | 氏名                                      | : テスト 1太                                     | 郎                         |                             |                                        |                                          |             |
|                                           | 電話番号                                    | : 03-3333-0                                  | 001                       |                             |                                        |                                          |             |
|                                           | FAX                                     | : 03-3333-0                                  | 001                       |                             | <u>11.000-</u> 10.000.00011.0          |                                          |             |
|                                           |                                         | • [                                          | 提出                        | 出內容確認                       | [5]                                    |                                          |             |
|                                           |                                         |                                              |                           |                             |                                        | 15                                       | 58          |

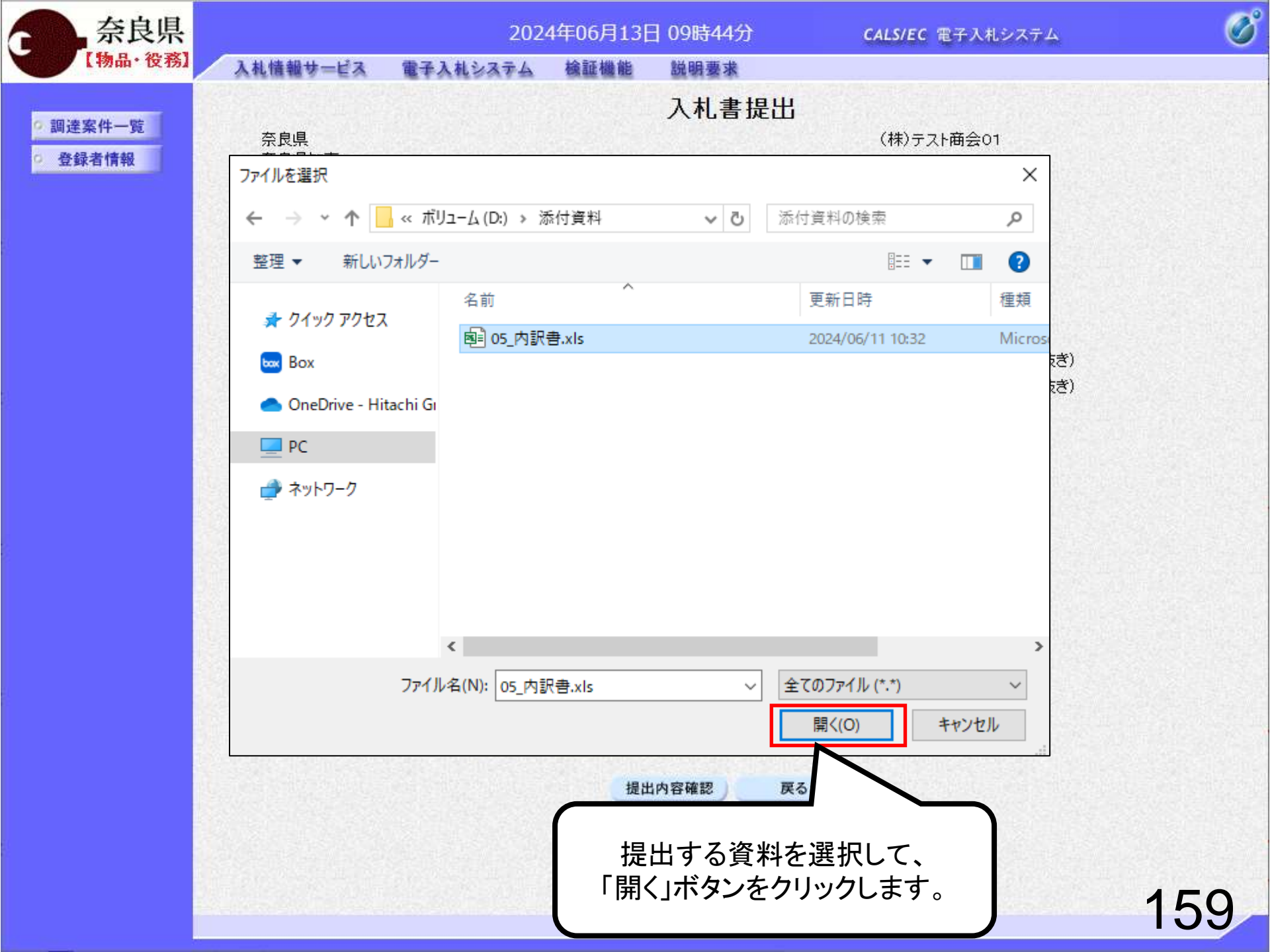

| 奈良県            |                                                         | 202                                                                                                    | 4年06月13日                                                | ]09時48分                     | <b>CALS/EC</b> 電子入札システム                       | Ø   |
|----------------|---------------------------------------------------------|----------------------------------------------------------------------------------------------------|---------------------------------------------------------|-----------------------------|-----------------------------------------------|-----|
| 【物品・役務】        | 入札情報サービス                                                | 電子入札システム                                                                                                    | 檢証機能                                                    | 説明要求                        |                                               |     |
| 2 前法安护 101     |                                                         |                                                                                                    |                                                         | 入札書提出                       | Н                                             |     |
| 調達条件一覧         | 奈良県<br>                                                 |                                                                                                    |                                                         |                             | (株)テスト商会01                                    |     |
| 32 SK 1 (1 + K | 奈良太郎様                                                   |                                                                                                    |                                                         |                             | テスト 1太郎                                       |     |
|                |                                                         | 本件入札に関す                                                                                                    | る入札説明書及                                                 | び契約条項を熟知し                   | ア記の金額により入札いたします。                              |     |
|                | 案件番号<br>案件名称<br>入札方式<br>入札執行回数<br>入札金額<br>くじ入力番号<br>内訳書 | : 9505280100<br>: 〇〇〇〇課<br>: 一般競争入:<br>: 2回目<br>:<br>□<br>: □<br>: □<br>: □<br>: □<br>: ☆<br>: ☆<br>: ☆<br>: ☆<br>: ☆<br>: ☆<br>: ☆<br>: ☆<br>: ☆<br>: ☆ | 20240006<br>〇〇〇〇委託<br>9876<br>9876<br>3:<br>¥¥05 内訳書×ks | 業務<br>54 円(税抜き)<br>21       | 987,654 円(税抜き)<br><b>98万7654</b> 円(税抜き)<br>参昭 |     |
|                |                                                         | ※ 送付可能                                                                                                    | な添付資料の数                                                 | Nは1ファイルです。<br>除             |                                               |     |
| 「添付            | ・資料追加」ボタ<br>クリックします。                                    | ネンを<br>ネンを<br>スト 1太<br>3-3333-0<br>03-3333-0                                                                                                    | D送信可能サイ<br>アマイルは、最新<br>郎<br>001<br>001                  | ズは、zip圧縮した状態<br>Dチェックデータでウィ | 度で3.0MBまでです。<br>イルスチェックを行ってください。              |     |
|                | E-Mail                                                  | : xxx@xxx.co                                                                                                    | n                                                       |                             |                                               |     |
|                |                                                         |                                                                                                    | 提出                                                      | 内容確認                        | <b>冥る</b>                                     |     |
|                |                                                         |                                                                                                    |                                                         |                             |                                               |     |
|                |                                                         |                                                                                                    |                                                         |                             |                                               |     |
|                |                                                         |                                                                                                    |                                                         |                             |                                               | 160 |

| 奈良県                                       |                                                         | 202                                                                                                    | 4年06月13[                                                            | 于 09時48分                            | CALS/EC 電子入札システム                                                              | Ì |
|-------------------------------------------|---------------------------------------------------------|----------------------------------------------------------------------------------------------------|---------------------------------------------------------------------|-------------------------------------|-------------------------------------------------------------------------------|---|
| 【物品・役務】                                   | 入札情報サービス                                                | 電子入札システム                                                                                                    | 檢証機能                                                                | 説明要求                                |                                                                               |   |
| <ul> <li>回達案件一覧</li> <li>登録者情報</li> </ul> | 奈良県<br>奈良県知事<br>奈良 太郎 様                                 | 本件入札に関す                                                                                                    | な入札説明書及                                                             | 入札書提出                               | 出<br>(株)テスト商会01<br>テスト 1太郎<br>し下記の金額により入札いたします。                               |   |
|                                           | 案件番号<br>案件名称<br>入札方式<br>入札執行回数<br>入札金額<br>くじ入力番号<br>内訳書 | : 9505280100<br>: ○○○○課<br>: 一般競争入:<br>: 2回目<br>: □<br>: □<br>: □<br>: □<br>: □<br>: △<br>: □<br>: ☆<br>: ○<br>: ○<br>: ○<br>: ○<br>: ○<br>: ○<br>: ○<br>: ○<br>: ○<br>: ○ | 020240006<br>0000委託<br>札<br>9876<br>3<br>¥¥05」内訳書.xls<br>な添付資料の数    | 業務<br>54 円(税抜き)<br>21<br>対は1ファイルです。 | 987,654 円(税抜き)<br>98万7654 円(税抜き)<br>参照                                        |   |
|                                           | <連絡先><br>氏名<br>電話番号<br>FAX<br>E-Mail                    | 添付資料<br>D¥添付資料<br>※添付資料<br>添付する<br>: <u>テスト 1太</u><br>: <u>03-3333-0</u><br>: <u>03-3333-0</u><br>: <u>03-3333-0</u>                                                       | 追加<br>料¥05」内訳書×ls<br>の送信可能サイ、<br>ファイルは、最新(<br>001<br>001<br>m<br>提出 | 除<br>ズは、zip圧縮した状<br>のチェックデータでウ      | <sup>態で3.0MBまでです。</sup><br>イルスチェックを行ってください。<br>入力できたら「提出内容確認」<br>ボタンをクリックします。 |   |
|                                           |                                                         |                                                                                                    |                                                                     |                                     | 161                                                                           |   |

| 奈良県                                                               |                                                                                                 | 202                                                                                                    | 4年06月13日                                                                                                    | 09時48分                                  | <b>CALS/EC</b> 電子入札システム            | Ø   |
|-------------------------------------------------------------------|-------------------------------------------------------------------------------------------------|----------------------------------------------------------------------------------------------------|----------------------------------------------------------------------------------------------------|-----------------------------------------|------------------------------------|-----|
| 【物品·役務】                                                           | 入札情報サービス                                                                                        | 電子入札システム                                                                                                    | 檢証機能                                                                                                    | 説明要求                                    |                                    |     |
| <ul> <li>         ・調達案件一覧         ・         ・         ・</li></ul> | 奈良県<br>奈良県知事<br>奈良 太郎 様                                                                         |                                                                                                    | 入札                                                                                                    | .書提出内容6                                 | <b>准認</b><br>(株)テスト商会01<br>テスト 1太郎 |     |
|                                                                   | 案件番号<br>案件名称<br>入札方式<br>入札執行回数<br>入札金額<br>くじ入力番号<br>内訳書<br>く連絡先><br>氏名<br>電話番号<br>FAX<br>E-Mail | 本件入札に関す<br>: 95052801<br>: 〇〇〇〇詞<br>: 一般競争)<br>: 2回目<br>: <b>987,(</b><br>: <b>(987</b> )<br>: 321<br>: D¥添付資<br>: テスト 17<br>: 03-3333-<br>: 03-3333-<br>: xxx@xx.co | tる入札説明書及<br>0020240006<br>果 〇〇〇〇委託<br>入札<br><b>554 円(税</b><br><b>57654 円</b><br>料¥05」内訳書.xls<br>太郎<br>0001<br>om | び契約条項を熟知し下<br>業務<br>(税抜き))              | 記の金額により入札いたします。                    |     |
|                                                                   | ſ                                                                                               | に<br>に<br>調題なければ                                                                                                    | 印刷を行って<br>刷<br>ないことを<br>「印刷」ボイ                                                                                   | から 提出ボタンを押T<br>提出<br>・確認します。<br>タンをクリック | します。                               | 162 |

#### 入札書提出内容確認

(株)テスト商会01

テスト 1太郎

本件入札に関する入札説明書及び契約条項を熟知し下記の金額により入札いたします。

案件番号 案件名称 入札方式 入札執行回数 入札金額

奈良県

奈良県知事 奈良 太郎 様

<じ入力番号 内訳書 <連絡先> 氏名 電話番号 FAX E-Mail

- : 950528010020240006
- : 0000課 0000委託業務
- : 一般競争入札
- : 20目
- : 987,654 円(税抜き)
- (98万7654 円(税抜き))
- : 321
- : D:¥添付資料¥05\_内訳書.xks
- : テスト 1太郎
- : 03-3333-0001
- : 03-3333-0001
- : xxx@xxx.com

入札書提出後は入札金額の修正や 確認はできませんので印刷しておくよう にしてください。

| 奈良県                                           |                                           | 202                                                                                    | 4年06月13日                     | ]09時49分        | CALS/EC 電子入札システム         | ø   |
|-----------------------------------------------|-------------------------------------------|----------------------------------------------------------------------------------------|------------------------------|----------------|--------------------------|-----|
| 【物品・役務】                                       | 入札情報サービス                                  | 電子入札システム                                                                               | 檢証機能                         | 説明要求           |                          |     |
| <ul> <li>· 調達案件一覧</li> <li>· 登録者情報</li> </ul> | 奈良県<br>奈良県知事                              |                                                                                        | 入林                           | <b>礼書提出</b> 内容 | <b>F確認</b><br>(株)テスト商会01 |     |
|                                               | 奈良 太郎 様                                   |                                                                                        |                              |                | テスト 1太郎                  |     |
|                                               |                                           | 本件入札に関す                                                                                | る入札説明書及                      | び契約条項を熟知し      | 下記の金額により入札いたします。         |     |
|                                               | 案件番号<br>案件名称<br>入札方式<br>入札執行回数<br>→ ホ ← 麵 | <ul> <li>950528010</li> <li>○○○○言</li> <li>一般競争/</li> <li>2回目</li> <li>0076</li> </ul> | 0020240006<br>果 〇〇〇〇委i<br>\礼 |                |                          |     |
|                                               | 八代玉碑                                      | ( 987                                                                                  | 57654 F                      | (税抜き))         |                          |     |
|                                               | への八分番号<br>内訳書<br><連絡先>                    | - 321<br>: D¥添付資                                                                       | 料¥05」内訳書×                    | ls             |                          |     |
|                                               | 氏名<br>電話番号<br>FAX<br>E-Mail               | : テスト 1オ<br>: 03-3333⊣<br>: 03-3333⊣<br>: xxx@xxx.co                                   | 気郎<br>0001<br>0001<br>om     |                |                          |     |
|                                               |                                           |                                                                                        | 印刷を行って                       | てから、提出ボタンを押    | ■下してください                 |     |
|                                               |                                           | ED.                                                                                    | <b>副</b>                     | 印刷完了           | E出 戻る<br>後               |     |
|                                               |                                           |                                                                                        | 「提出」                         | ボタンをクリ         | ックします。                   |     |
|                                               |                                           |                                                                                        |                              |                |                          | 164 |

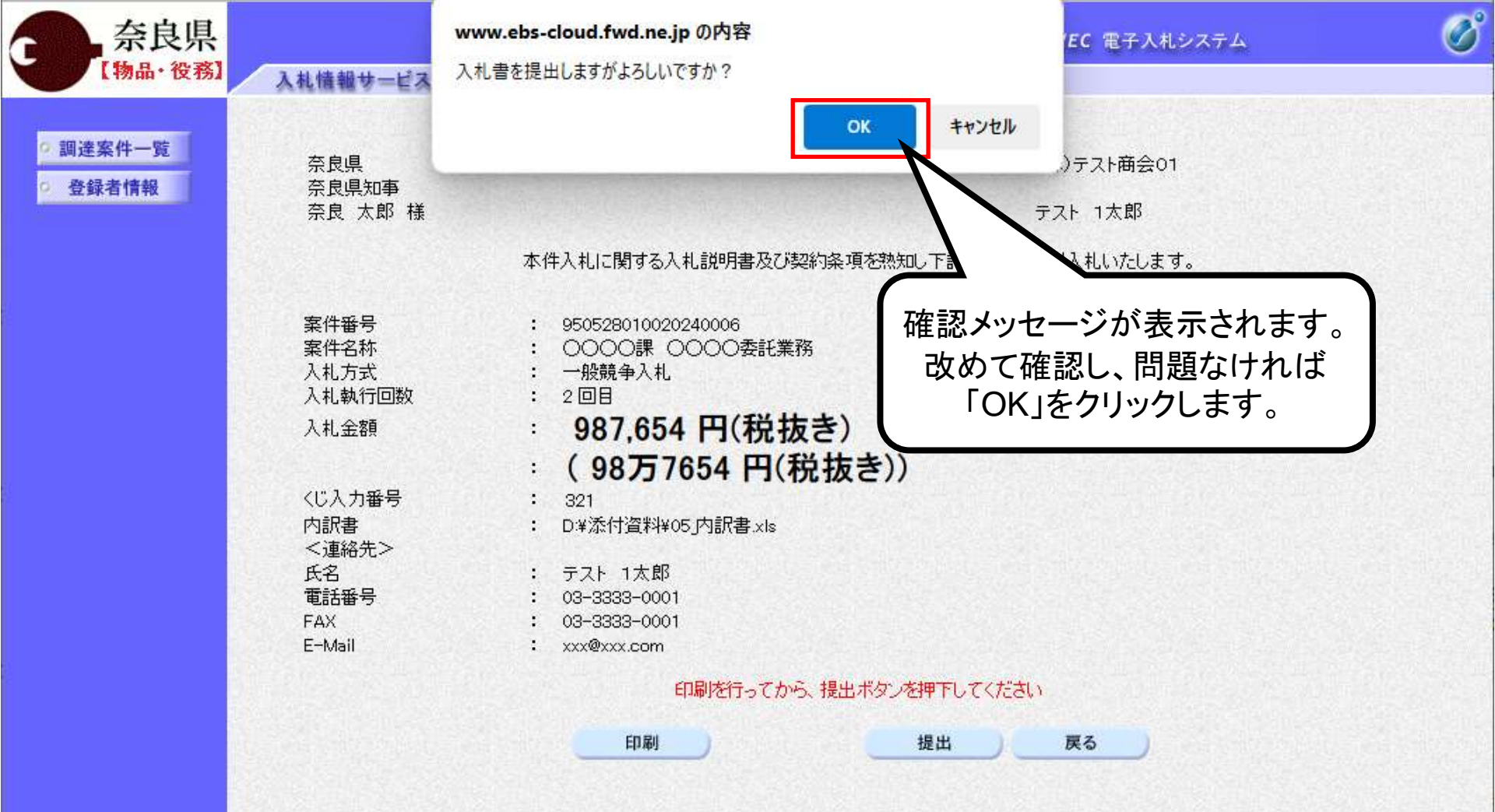

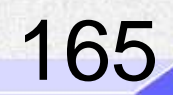

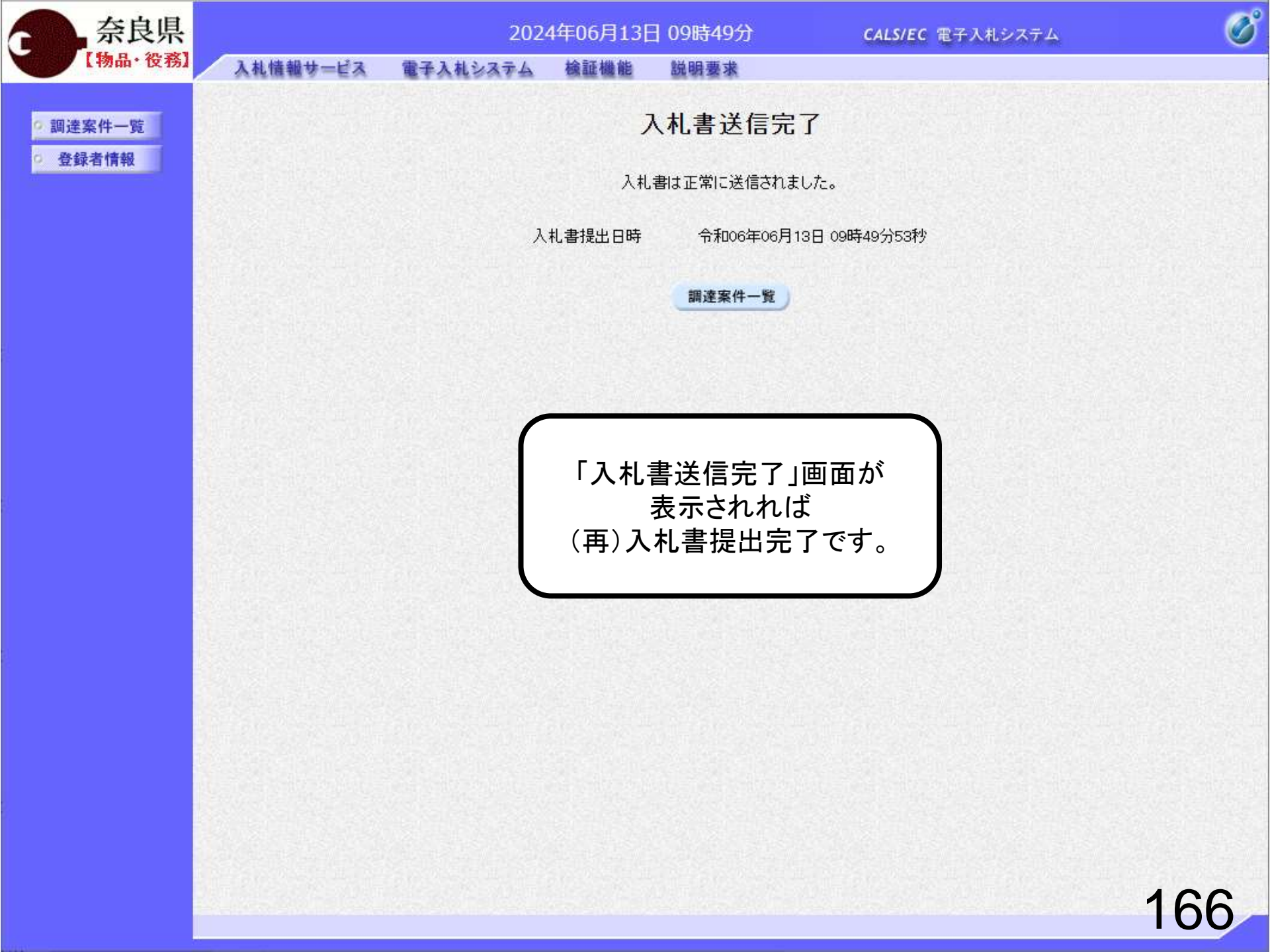

| <ul> <li>契約管</li> <li>案件名称</li> </ul> | 理番号           |                         | ※完全一部          | 收検索              |                     | ○案件<br>] □ 契約 | 番号<br>)管理番号ま   | たは案件番       | 号のみの場合      | 合はチェック              |
|---------------------------------------|---------------|-------------------------|----------------|------------------|---------------------|---------------|----------------|-------------|-------------|---------------------|
| 入札方式<br>案件担当音<br>課所                   | 全<br>曙 会<br>全 | て<br>計局<br>て <b>~</b> ] | <b>v</b>       | ~                |                     | 道捗状況          | そうして<br>1登録済の案 | 伴を表示しれ      | <br>ない場合はチ  | エックしてくរ             |
| 入札書締切                                 | 四時 🦳          |                         |                | ~ [              |                     |               |                |             |             |                     |
| 表示件数                                  | 10            | •                       |                |                  |                     |               |                |             |             | 表示<br>全案            |
| 案件表示则                                 | <b>師</b> 案    | 件番号                     |                | ○昇.<br>●降.       | <sub>川貝</sub><br>川貞 |               |                |             |             | 検索                  |
| No. 割道                                | 定<br>案件       | 案件名称                    | 進捗状況           | 証明書<br>提案書<br>提出 | 等/<br>}等<br>再提出     | 入礼書見積書        | 辞退届            | 辞退<br>申請書   | 通知書         | 状況<br>確認            |
| 1                                     | OC<br>業務      | 000課 0000委託             | 入札書/<br>見積書受付中 | 提出済              |                     | 提出            | 提出             |             | 表示<br>未参照有り | 表示                  |
|                                       |               |                         |                |                  |                     |               |                | /           | 1           | ┫<br>表示案件 1<br>全案件数 |
|                                       |               |                         |                |                  | 未確語                 | 認の通           | 知書が            | ある場         | ▲           | 1                   |
|                                       |               |                         |                | 通知               | 知書の                 | の欄に           | 赤字で            | 「未参!        | 照有り」        |                     |
|                                       |               |                         |                |                  |                     | と衣言           | されま            | <b>.9</b> ° |             | 1000                |

| - 12     |                  | 通知音          |                             |       |  |  |  |
|----------|------------------|--------------|-----------------------------|-------|--|--|--|
| <b>教</b> | 、行回数 通知          | 唐名           | 通知書発行日付                     | 通知書確認 |  |  |  |
|          | 3 <u>見積依頼通知書</u> |              | 令和06年06月13日 (木) 11時21分      | 未参照   |  |  |  |
|          | 不落随意契約通知書        |              | 令和06年06月13日 (木) 11時21分      | 未参照   |  |  |  |
|          | 入札締切通知書          |              | 令和06年06月13日 (木) 11時11分      | 参照済   |  |  |  |
|          |                  |              | 令和06年06月13日 (木) 11時10分      | 参照済   |  |  |  |
| 「不落随意契   | 約通知書」と「見積低       | 衣頼通知書」を<br>≠ | 令和06年06月13日 (木) 11時07分      | 参照済   |  |  |  |
|          | れてれりりりりしよう       | <b>9</b> o   | 令和06年06月13日 (木) 11時01分      | 参照済   |  |  |  |
|          | 入礼書受付票           |              | 。<br>令和06年06月13日 (木) 10時56分 | 参照済   |  |  |  |
| E.       | 通知書名             |              | 通知書発行日付                     | 通知書確認 |  |  |  |
| Ē        | 明書等審查結果通知書       |              | 令和06年06月13日 (木) 10時55分      | 参照済   |  |  |  |
| 1        | 明書等受付通知書         |              | 令和06年06月13日 (木) 10時54分      | 参照済   |  |  |  |
|          |                  | 戻る           |                             |       |  |  |  |

Ø

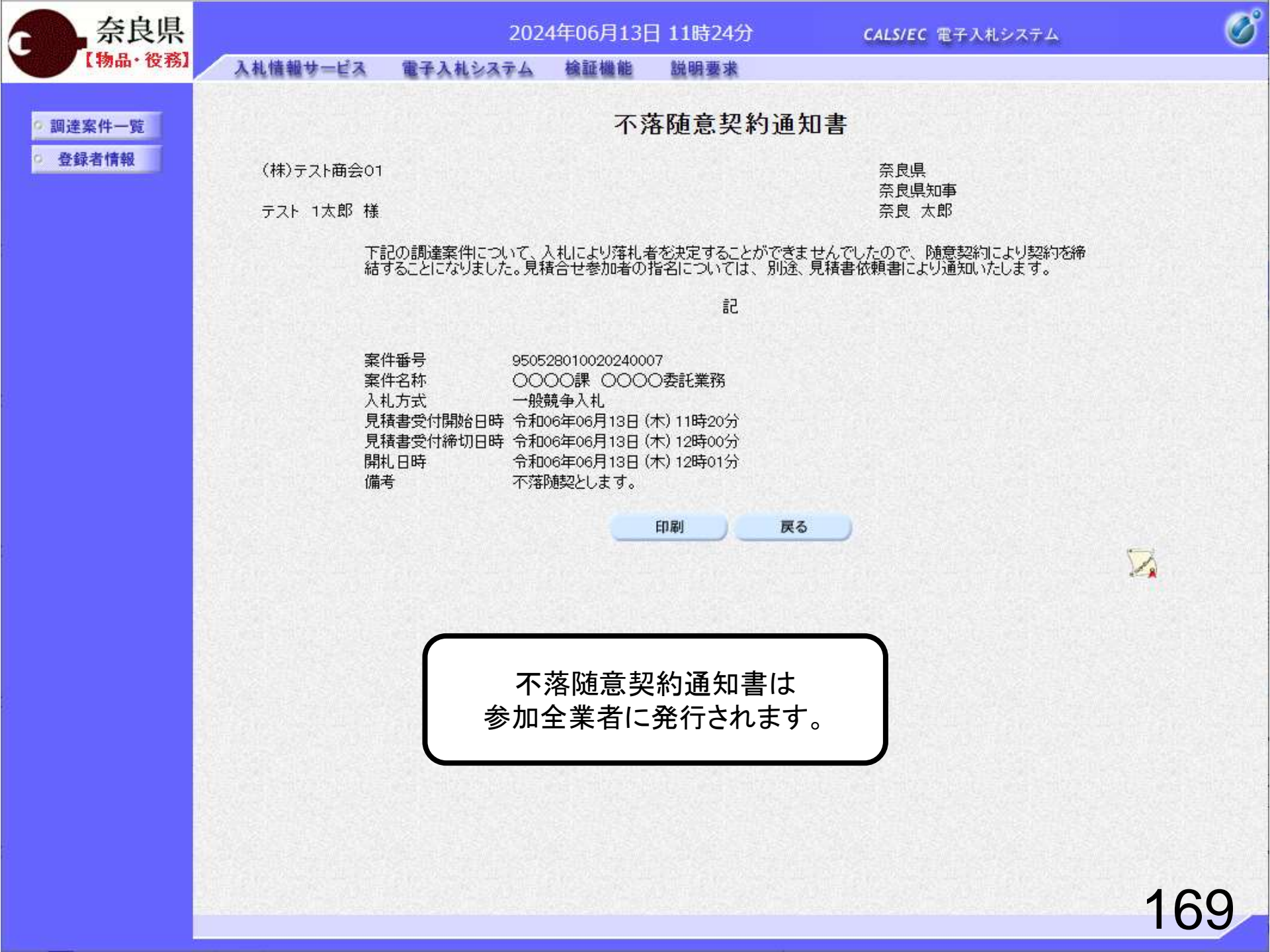

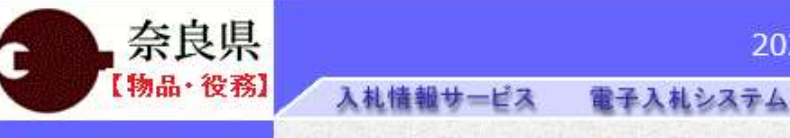

2024年06月13日 11時24分

檢証機能

Ø

### 調達案件一覧 登録者情報

見積依頼通知書

説明要求

(株)テスト商会01

テスト 1太郎 様

奈良県 奈良県知事 奈良 太郎

このたび見積合せ参加者に指名しましたので、下記の事項をお知らせします。留意の上、見積書を提出してください。

記

| 案件番号      | 950528010020240007   |
|-----------|----------------------|
| 案件名称      | 0000課 0000委託業務       |
| 入札方式      | 一般競争入札               |
| 見積書受付開始日時 | 令和06年06月13日(木)11時20分 |
| 見積書受付締切日時 | 令和06年06月13日(木)12時00分 |
| 開封日時      | 令和06年06月13日(木)12時01分 |
| 最低価格      | 1,500,000円(税抜き)      |
| 備考        | 不落随契とします。            |
|           |                      |

印刷 戻る

見積依頼通知書は 対象業者にのみ発行されます。

見積書の提出期間を確認できます。

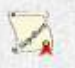

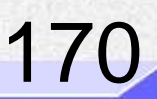

## 不落随契③見積書提出

13日 11時25分

説明要求

CALS/EC 電子入札システム

B

調達案件一覧

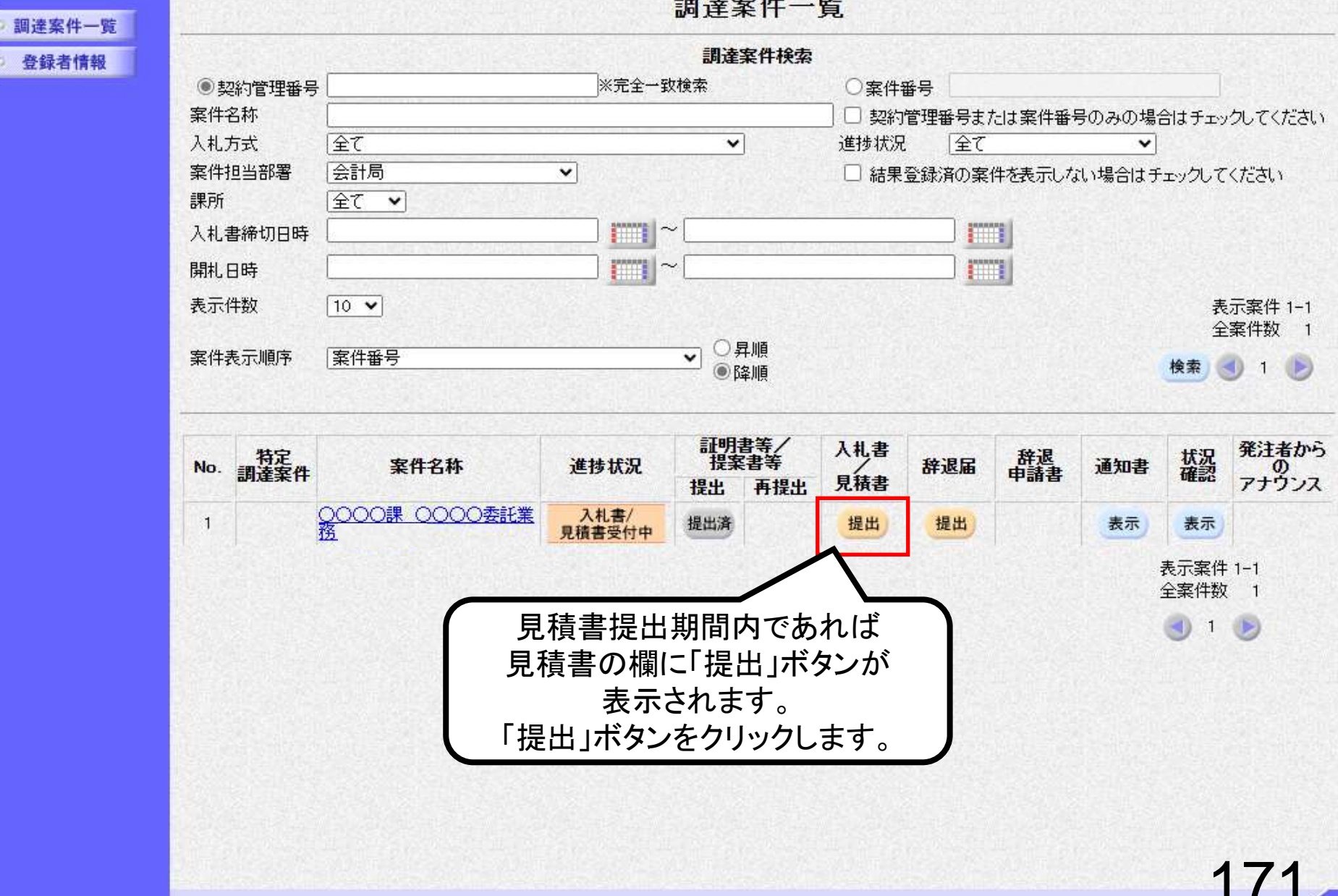

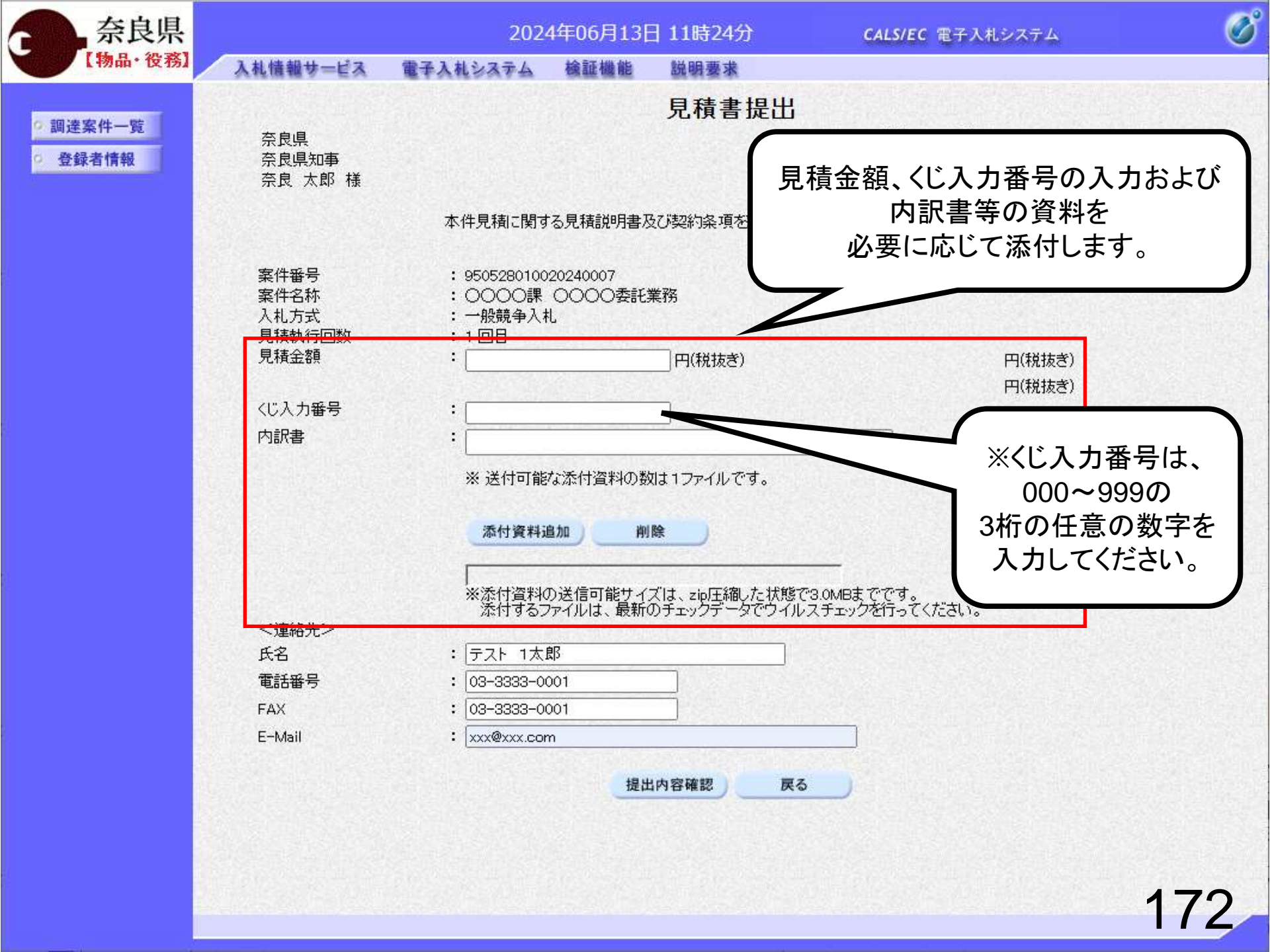

| 奈良県                                                                     |                                                                      | 202                                                                                                    | 4年06月13                                                                                                    | 日 11時25分                                                                                | <b>CALS/EC</b> 電子入札システム                               | Ø           |
|-------------------------------------------------------------------------|----------------------------------------------------------------------|----------------------------------------------------------------------------------------------------|----------------------------------------------------------------------------------------------------|-----------------------------------------------------------------------------------------|-------------------------------------------------------|-------------|
| 【物品・役務】                                                                 | 入札情報サービス                                                             | 電子入札システム                                                                                                    | 檢証機能                                                                                                    | 説明要求                                                                                    |                                                       |             |
| <ul> <li>         ・調達案件一覧     </li> <li>         ・登録者情報     </li> </ul> | 奈良県<br>奈良県知事<br>奈良 太郎 様                                              | 本件見話に問る                                                                                                    | ス貝括診明主                                                                                                    | 見積書提出                                                                                   | 【<br>(株)テスト商会01<br>テスト 1太郎<br>下記の全額にけり見積いた↓ます         |             |
|                                                                         | 案件番号<br>案件名称<br>入札方式<br>見積金額<br>くじ入力番号<br>内訳書<br><連絡先><br>氏名<br>電話番号 | 本件見積に関す<br>: 9505280100<br>: 〇〇〇〇課<br>: 一般競争入<br>: 1回目<br>: 二<br>: 二<br>: 二<br>: 二<br>: 二<br>: 二<br>: 二<br>: 二 | ·る見積説明書/<br>20240007<br>〇〇〇〇委託<br>し<br>12345<br>な添付資料の委<br>加<br>加<br>加<br>加<br>加<br>加<br>加<br>加<br>加<br>加<br>加<br>加<br>加<br>加<br>加<br>加<br>加<br>加 | 及び契約条項を熟知し<br>業務<br>67 円(税抜き)<br>987<br>対は1ファイルです。<br>【除<br>プは、zip圧縮した状態<br>のチェックデータでウィ | F記の金額により見積いたします。<br>1,234,567円(税抜ぎ)<br>123万4567円(税抜ぎ) | よを.。<br>も.。 |
|                                                                         | FAX<br>E-Mail                                                        | : 03-3333-0<br>: xxx@xxx.co                                                                                    | 001<br>m<br>提出                                                                                                    | 山内容確認します                                                                                | εō<br>1                                               | 73          |

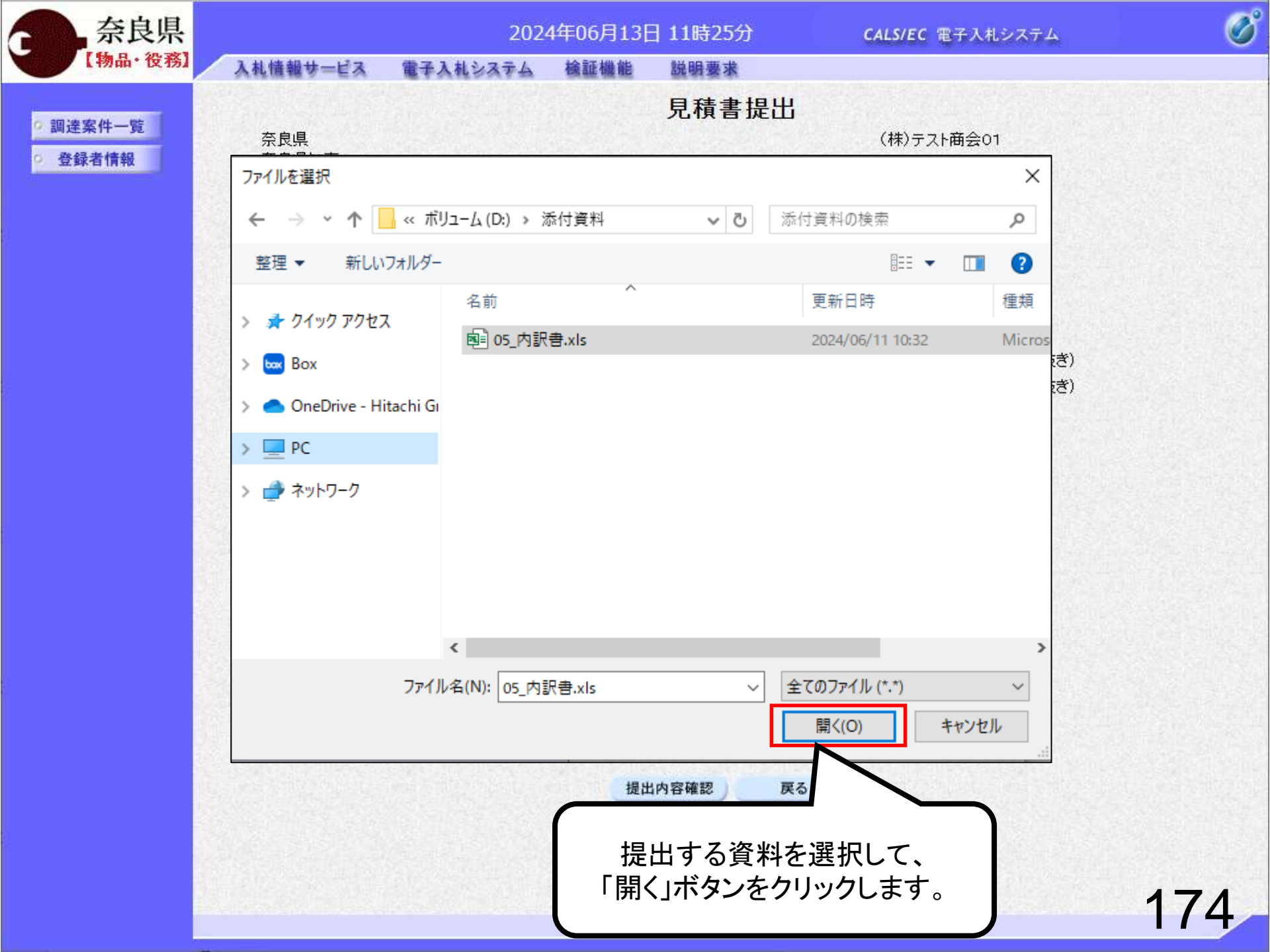

| 奈良県      |                                        | 2024                                                | 4年06月13                           | 日 11時26分                   | <b>CALS/EC</b> 電子入札システム          | Ø   |
|----------|----------------------------------------|-----------------------------------------------------|-----------------------------------|----------------------------|----------------------------------|-----|
| 【物品・役務】  | 入札情報サービス                               | 電子入札システム                                            | 檢証機能                              | 説明要求                       |                                  |     |
| • 調達案件一覧 | 奈良県                                    |                                                     |                                   | 見積書提出                      | └<br>(株)テスト商会○1                  |     |
| · 登録者情報  | 奈良県知事<br>奈良 太郎 様                       |                                                     |                                   |                            | テスト 1太郎                          |     |
|          |                                        | 本件見積に関す                                             | る見積説明書み                           | ひジ契約条項を熟知し                 | って記の金額により見積いたします。                |     |
|          | 案件番号<br>案件名称<br>入札方式<br>見積執行回数<br>見積金額 | : 9505280100<br>: 〇〇〇〇課<br>: 一般競争入<br>: 1 回目<br>: 「 | 20240007<br>〇〇〇〇委託:<br>L<br>12345 | 業務<br>67 円(税抜ぎ)            | 1.234.567 円(税抜ぎ)                 |     |
|          | くじ入力番号                                 | :                                                   | 6.634.54                          | 007                        | 123万4567円(税抜き)                   |     |
|          | 内訳書                                    | :<br>D¥添付資料                                         | ¥05」内訳書.xls                       |                            | 参照                               |     |
|          |                                        | ※ 送付可能                                              | な添付資料の数                           | 対は1ファイルです。                 |                                  |     |
|          |                                        | 添付資料道                                               | a加) 削                             |                            |                                  |     |
| 「添作      | す資料追加」ボタ                               | 添付資料0<br>添付するフ                                      | )送信可能サイ<br>ァイルは、最新(               | ズは、zip圧縮した状<br>のチェックデータでウィ | 態で3.0MBまでです。<br>イルスチェックを行ってください。 |     |
|          | クリックします。                               | ・スト 1太郎<br>3-3333-00                                | ß<br>001                          |                            | ]                                |     |
|          | FAX<br>E-Mail                          | • 03-3333-00<br>• xxx@xxx.com                       | 001<br>n                          |                            |                                  |     |
|          |                                        |                                                     | 提出                                | 山内容確認                      | <b>戻る</b>                        |     |
|          |                                        |                                                     |                                   |                            |                                  |     |
|          |                                        |                                                     |                                   |                            |                                  | 175 |
|          |                                        |                                                     |                                   |                            |                                  | 110 |

| 奈良県      |                                                         | 202                                                                                                    | 4年06月13日                                                                                                    | ] 11時26分                             | CALS/EC 電子入札システム                                                 | Ø  |
|----------|---------------------------------------------------------|----------------------------------------------------------------------------------------------------|----------------------------------------------------------------------------------------------------|--------------------------------------|------------------------------------------------------------------|----|
| 【物品・役務】  | 入札情報サービス                                                | 電子入札システム                                                                                                    | 検証機能                                                                                                    | 説明要求                                 |                                                                  |    |
| • 調達案件一覧 | 奈良県                                                     |                                                                                                    |                                                                                                    | 見積書提出                                | 出 (株)テスト商会01                                                     |    |
| · 登録者情報  | 奈良県知事<br>奈良 太郎 様                                        |                                                                                                    |                                                                                                    |                                      | テスト 1太郎                                                          |    |
|          |                                                         | 本件見積に関す                                                                                                    | な見積説明書及                                                                                                    | び契約条項を熟知                             | し下記の金額により見積いたします。                                                |    |
|          | 案件番号<br>案件名称<br>入札方式<br>見積執行回数<br>見積金額<br>くじ入力番号<br>内訳書 | : 9505280100<br>: 〇〇〇〇課<br>: 一般競争入:<br>: 1回目<br>:<br>:<br>D¥添付資料<br>※ 送付可能                                             | 20240007<br>〇〇〇〇委託<br>札<br>123450<br><sup>1</sup> 23450<br><sup>1</sup> 23450<br><sup>1</sup> 23450<br><sup>1</sup> 23450<br><sup>1</sup> 23450<br><sup>1</sup> 23450<br><sup>1</sup> 23450 | 業務<br>87 円(税抜ぎ)<br>987<br>0は1ファイルです。 | 1,234,567 円(税抜き)<br><b>123万4567</b> 円(税抜き)<br>参照                 |    |
|          | <連絡先><br>氏名<br>電話番号<br>FAX<br>E-Mail                    | 添付資料)<br>D:¥添付資料<br>※添付資料<br>添付する<br>: <u>テスト 1太</u><br>: <u>03-3333-0</u><br>: <u>03-3333-0</u><br>: <u>03-3333-0</u> | 追加 削<br><sup>3¥05</sup> 内訳書.xls<br>の送信可能サイ:<br>ファイルは、最新(<br>001<br>001<br>m<br>提出                                                                                                    | 除<br>ズは、zip圧縮した状<br>Dチェックデータでウ       | (態で3.0MBまでです。<br>イルスチェックを行ってください。) 入力できたら「提出内容確認<br>ボタンをクリックします。 | 認」 |
|          |                                                         |                                                                                                    |                                                                                                    |                                      | 1                                                                | 76 |

| 奈良県                 |                                                                                                 | 202                                                                                                    | 24年06月13日                                                                                           | ] 11時27分                              | <b>CALS/EC</b> 電子入札システム                                  | ø   |
|---------------------|-------------------------------------------------------------------------------------------------|----------------------------------------------------------------------------------------------------|----------------------------------------------------------------------------------------------------|---------------------------------------|----------------------------------------------------------|-----|
| 【物品・役務】             | 入札情報サービス                                                                                        | 電子入札システム                                                                                                    | 檢証機能                                                                                                | 説明要求                                  |                                                          |     |
| • 調達案件一覧<br>• 登録者情報 | 奈良県<br>奈良県知事<br>奈良 太郎 様                                                                         | 本件見積に関す                                                                                                    | 見利                                                                                                  | 青書提出内?                                | <b>字確認</b><br>(株)テスト商会01<br>テスト 1太郎<br>J下記の金額により見積いたします。 |     |
|                     | 案件番号<br>案件名称<br>入札方式<br>見積執行回数<br>見積金額<br>くじ入力番号<br>内訳書<br>く連絡先><br>氏名<br>電話番号<br>FAX<br>E-Mail | : 95052801<br>: 〇〇〇〇<br>: 一般競争,<br>: 1回目<br>: <b>1,234</b><br>: <b>(123</b><br>: 987<br>: D¥添付資<br>: テスト 17<br>: 03-3333-<br>: 03-3333-<br>: 03-3333-                                      | 0020240007<br>課 ○○○○委託<br>入札<br>4,567 円(<br>5万4567 F<br>(料¥05」内訳書.xk<br>本郎<br>-0001<br>-0001<br>-om | <sup>諜務</sup><br>税抜き)<br>円(税抜き))<br>。 |                                                          |     |
|                     |                                                                                                 | に<br>に<br>に<br>に<br>に<br>に<br>に<br>に<br>に<br>に<br>の<br>が<br>の<br>が<br>の<br>む<br>の<br>が<br>の<br>む<br>の<br>で<br>の<br>の<br>の<br>の<br>の<br>の<br>の<br>の<br>の<br>の<br>の<br>の<br>の<br>の<br>の<br>の | 印刷を行って                                                                                              | から、提出ボタンを<br>全確認します<br>タンをクリッ         | 押下してください<br>提出 戻る                                        | 177 |

#### 見積書提出内容確認

(株)テスト商会01

テスト 1太郎

本件見積に関する見積説明書及び契約条項を熟知し下記の金額により見積いたします。

案件番号 案件名称 入札方式 見積執行回数 見積金額

奈良県

奈良県知事 奈良 太郎 様

<じ入力番号 内訳書 <連絡先> 氏名 電話番号 FAX E-Mail

- : 950528010020240007
- : 0000課 0000委託業務
- : 一般競争入札
- : 1回目
- : 1,234,567 円(税抜き)
- (123万4567 円(税抜き))
- : 987
- : D:¥添付資料¥05\_内訳書.×ks
- : テスト 1太郎
- : 03-3333-0001
- : 03-3333-0001
- : xxx@xxx.com

見積書提出後は見積金額の修正や 確認はできませんので印刷しておくよう にしてください。

| 奈良県                  |                                                                        | 2024                                                                                                    | 4年06月13日                                                      | 11時27分                                         | <b>CALS/EC</b> 電子入札システム | Ø   |
|----------------------|------------------------------------------------------------------------|----------------------------------------------------------------------------------------------------|---------------------------------------------------------------|------------------------------------------------|-------------------------|-----|
| 【物品・役務】              | 入札情報サービス                                                               | 電子入札システム                                                                                                    | 檢証機能                                                          | 説明要求                                           |                         |     |
| a 200 100 100 /dt mt |                                                                        |                                                                                                    | 見積                                                            | 書提出内容                                          | 確認                      |     |
| 調速条件一覧               | 奈良県                                                                    |                                                                                                    |                                                               |                                                | (株)テスト商会01              |     |
|                      | 奈良太郎様                                                                  |                                                                                                    |                                                               |                                                | テスト 1太郎                 |     |
|                      |                                                                        | 本件見積に関す                                                                                                    | る見積説明書及び                                                      | 契約条項を熟知して                                      | 下記の金額により見積いたします。        |     |
|                      | 案件番号<br>案件名称<br>入札方式<br>見積執行回数<br>見積金額<br>(じ入力番号<br>内訳書<br><連絡先><br>氏名 | : 950528010<br>: ○○○○詞<br>: 一般競争》<br>: 1回目<br>: <b>1,234</b><br>: <b>(123</b> )<br>: 987<br>: D:¥添付資料<br>: 元下1太 | 0020240007<br>0000委託業<br>1,567 円(移<br>万4567 円<br>料¥05」内訳書.xls | <sup>額</sup><br>悦抜き)<br> (税抜き))                |                         |     |
|                      | 電話番号                                                                   | : 03-3333-0                                                                                                    | 0001                                                          |                                                |                         |     |
|                      | E-Mail                                                                 | : xxx@xxx.co                                                                                                    | om                                                            |                                                |                         |     |
|                      |                                                                        |                                                                                                    | 印刷を行ってカ                                                       | いら、提出ボタンを押                                     | 下してください                 |     |
|                      |                                                                        | EDJ                                                                                                    | ■■■■■■■■■■■■■■■■■■■■■■■■■■■■■■■■■■■■■■                        | 型<br>型<br>型<br>型<br>デ<br>デ<br>デ<br>デ<br>デ<br>デ | 選び します。                 |     |
|                      |                                                                        |                                                                                                    |                                                               |                                                |                         |     |
|                      |                                                                        |                                                                                                    |                                                               |                                                |                         | 179 |

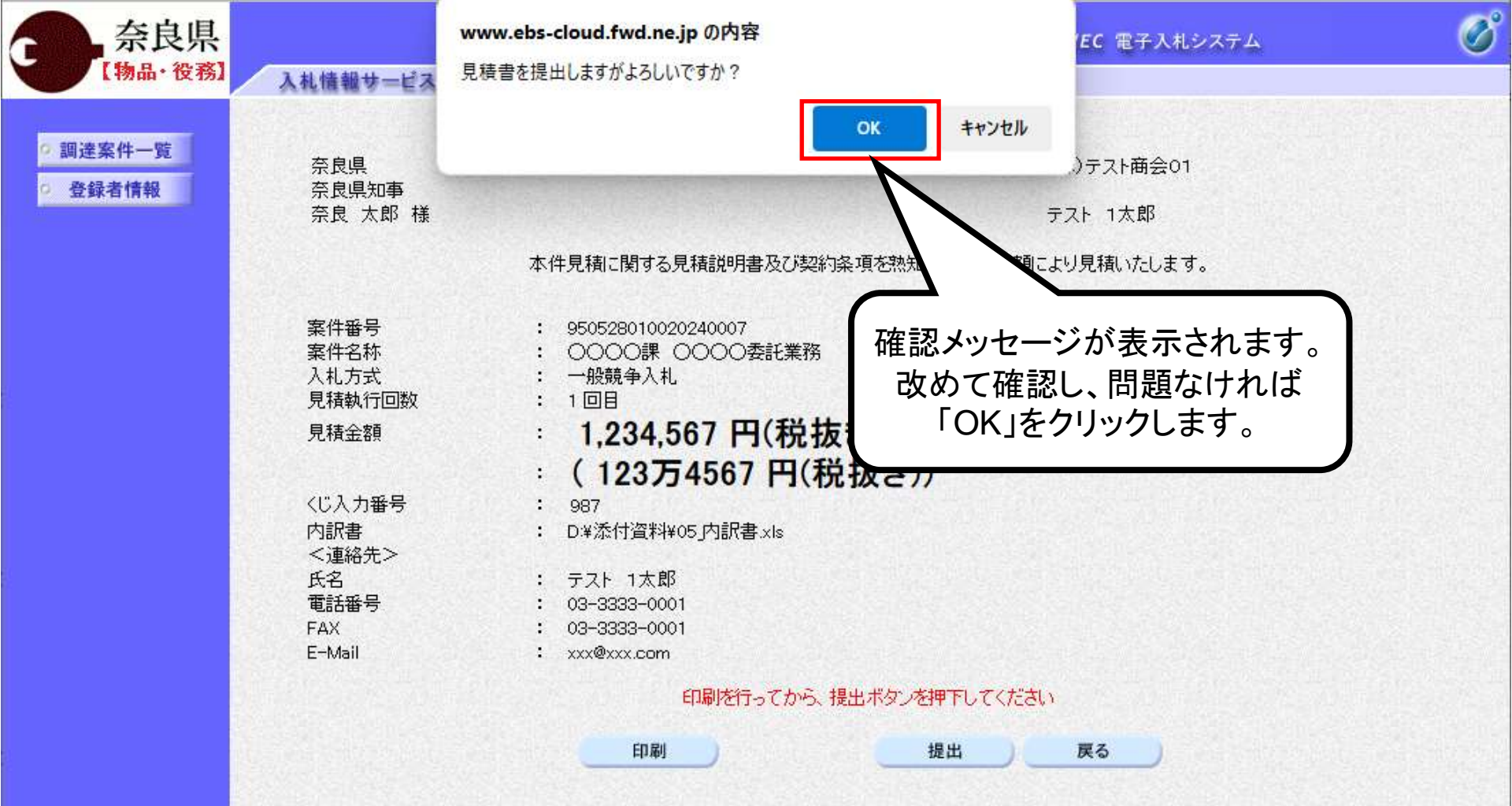

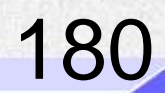

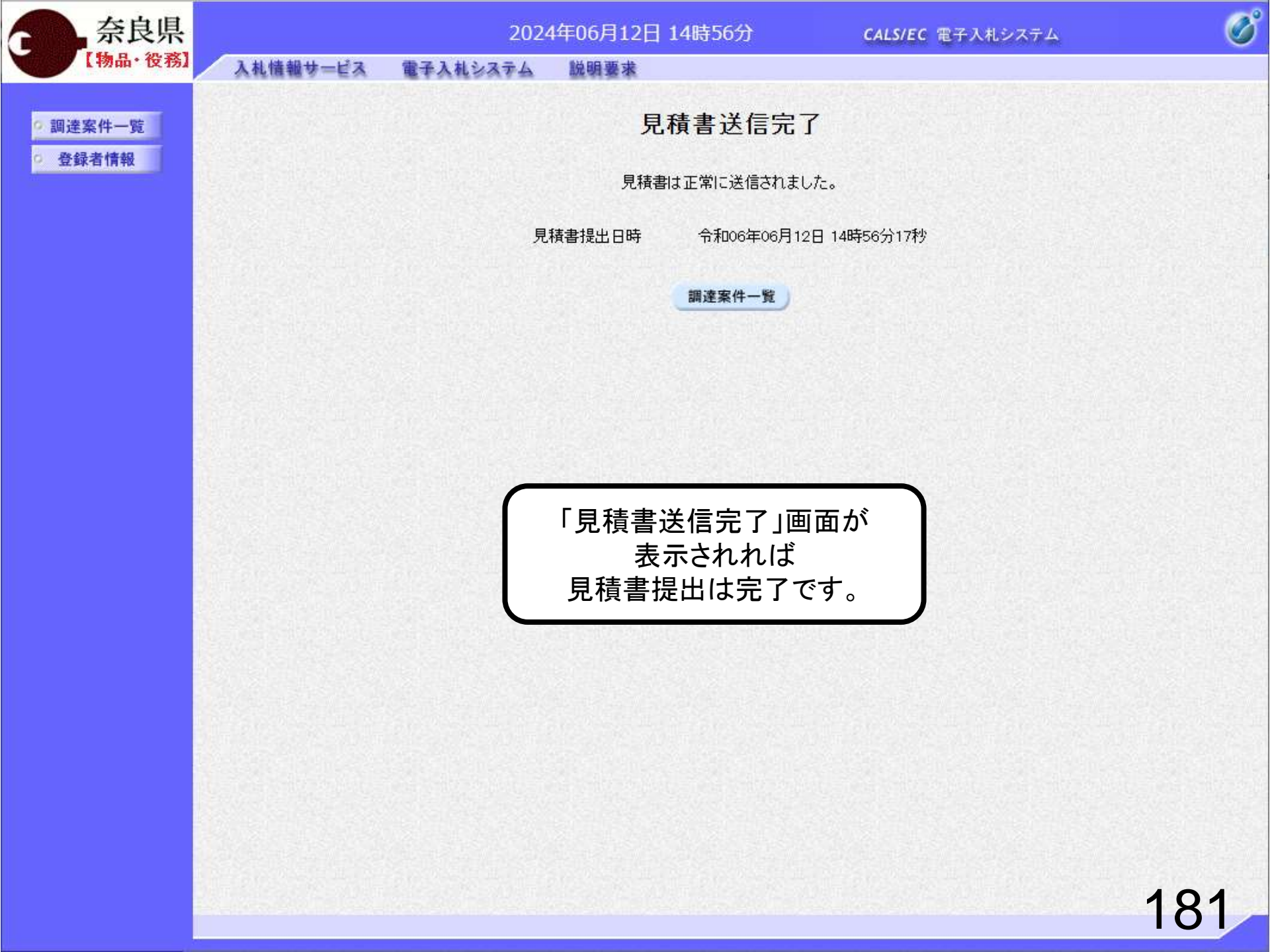

### 8. 質問•回答確認手順

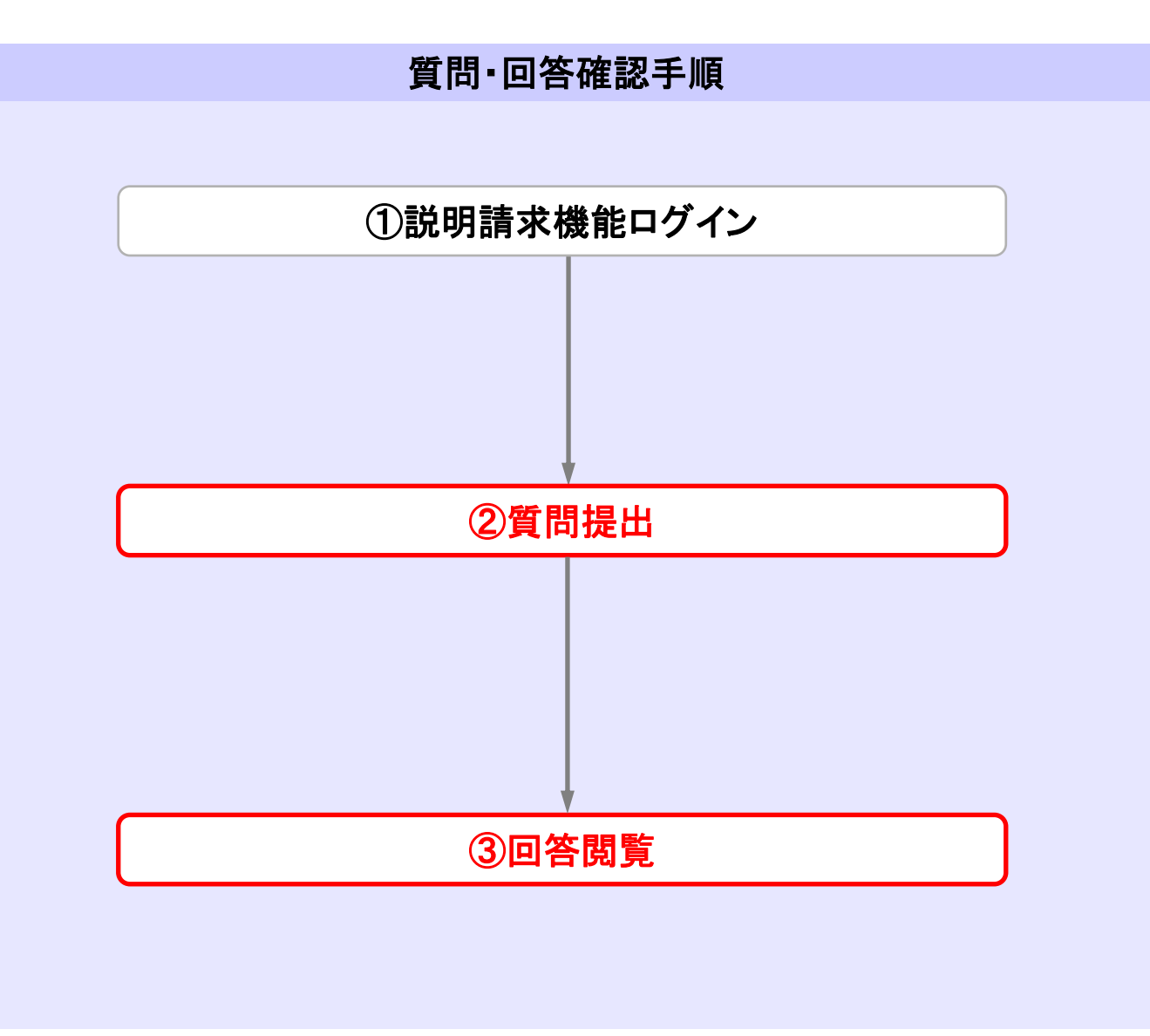

# 質問・回答確認①説明請求機能ログイン

| 達案件一覧 |                         |                        |                        | 牛一覧                                         |                    |
|-------|-------------------------|------------------------|------------------------|---------------------------------------------|--------------------|
| 登録者情報 | ●契約管理番号<br>案件名称<br>入札方式 | 〔<br>「<br>まずは「説明<br>全  | 問をする場合、<br>]要求」をクリックしる | )案件番号<br>)案件番号<br>]契約管理番号または案件番号<br>捗状況 「全て | のみの場合はチェックして。<br>マ |
|       | 案件担当部署                  | ↓部局を選択してください<br>「▲マット」 | <b>v</b>               | □ 結果登録済の案件を表示しない                            |                    |
|       | 入札書締切日時                 |                        | ~                      |                                             |                    |
|       | 開札日時                    |                        | ~                      |                                             |                    |
|       | 表示件数                    | 10 🗸                   |                        |                                             |                    |
|       | 案件表示順序                  |                        | ✓ ○昇順                  |                                             | 検索                 |

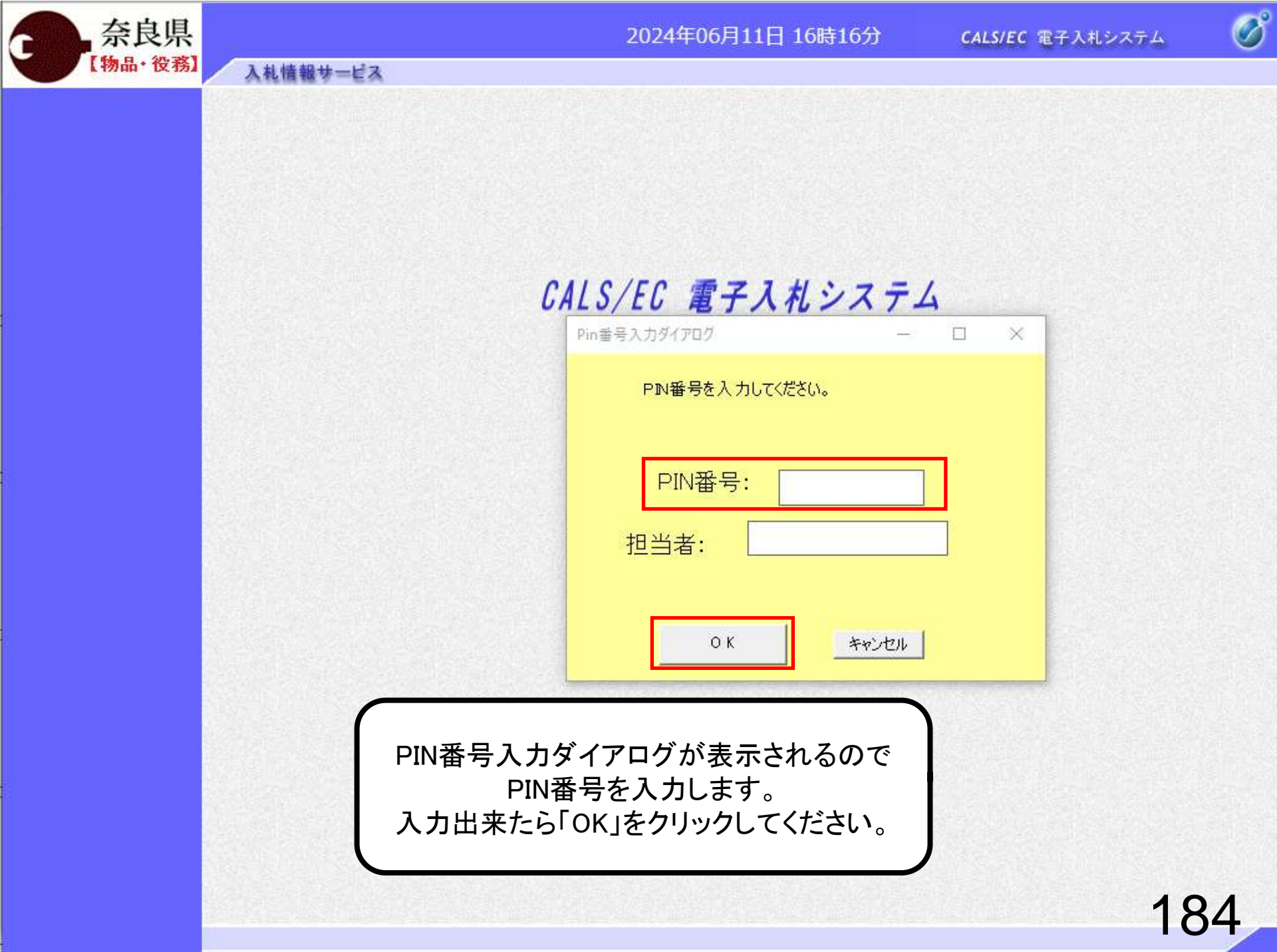

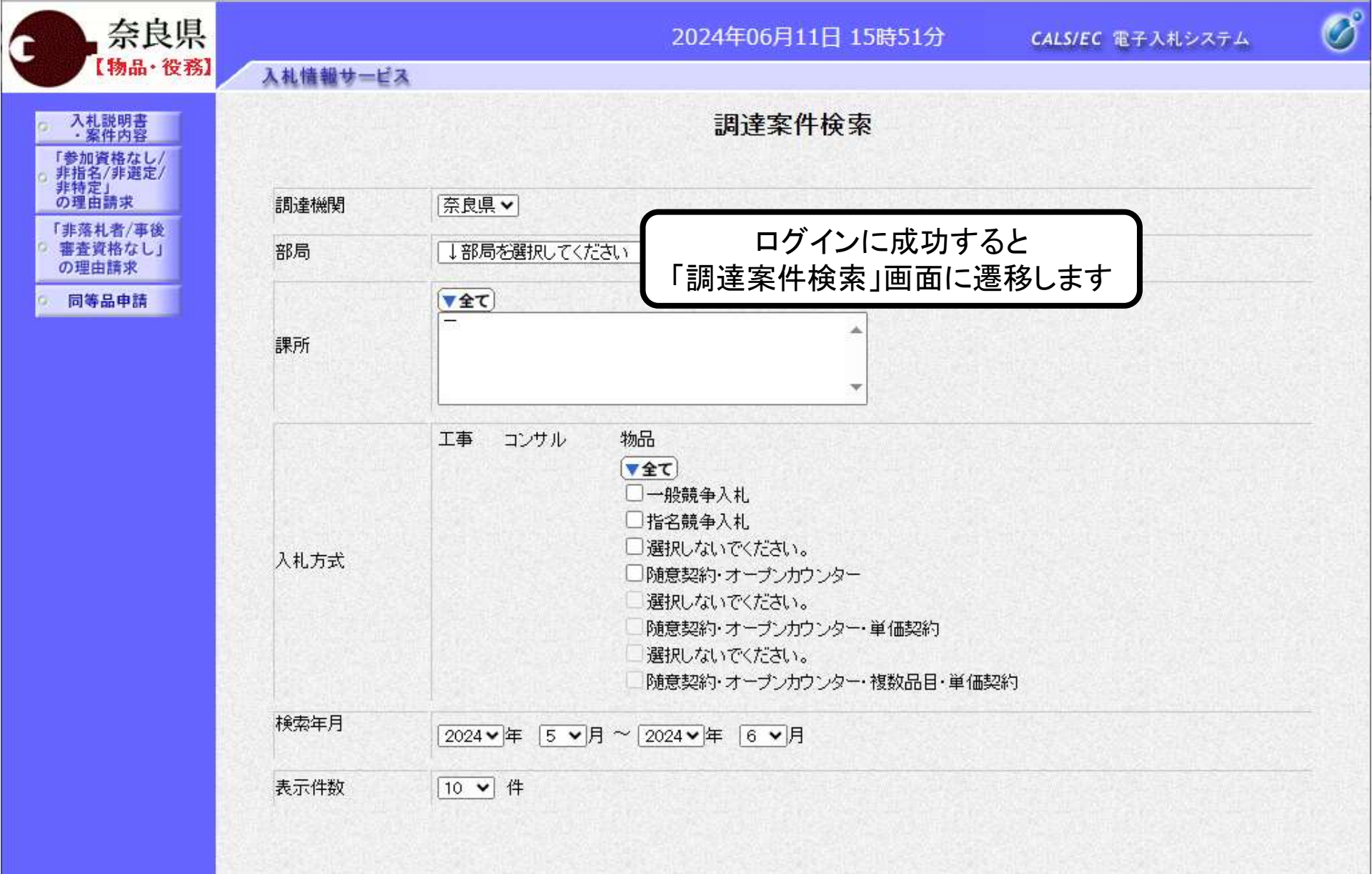

## 質問·回答確認②質問提出

月11日 15時51分

CALS/EC 電子入札システム

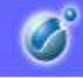

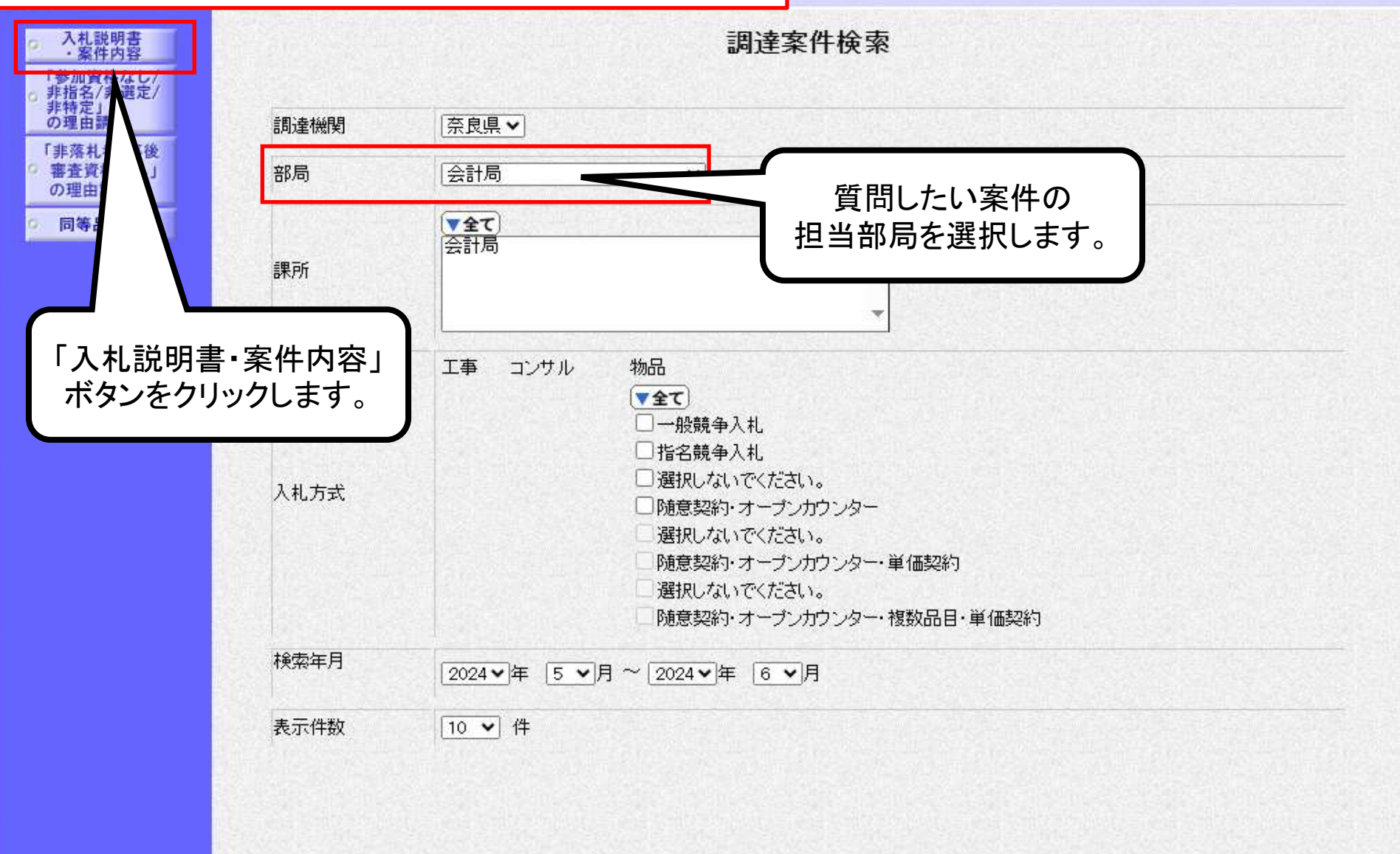

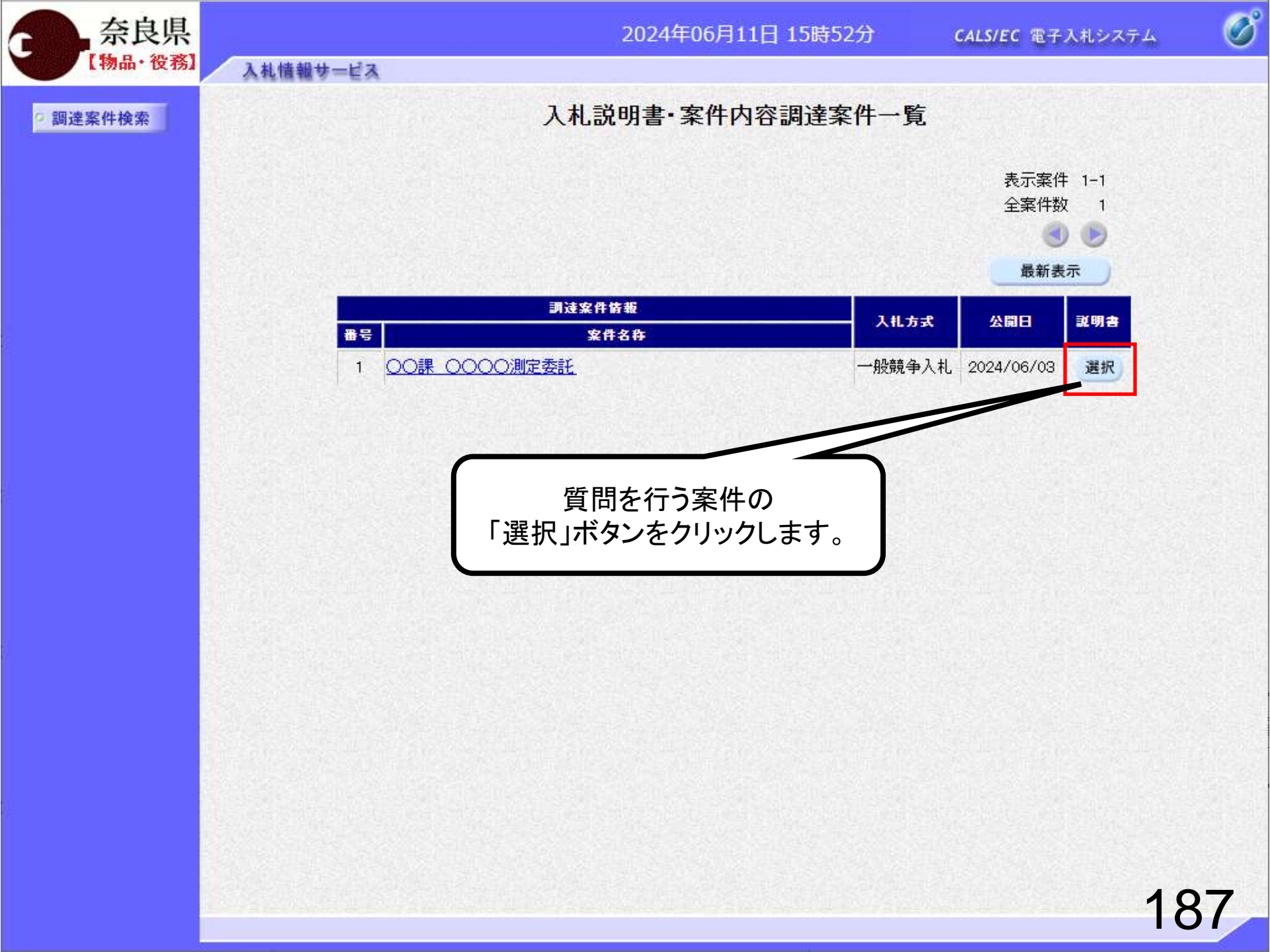

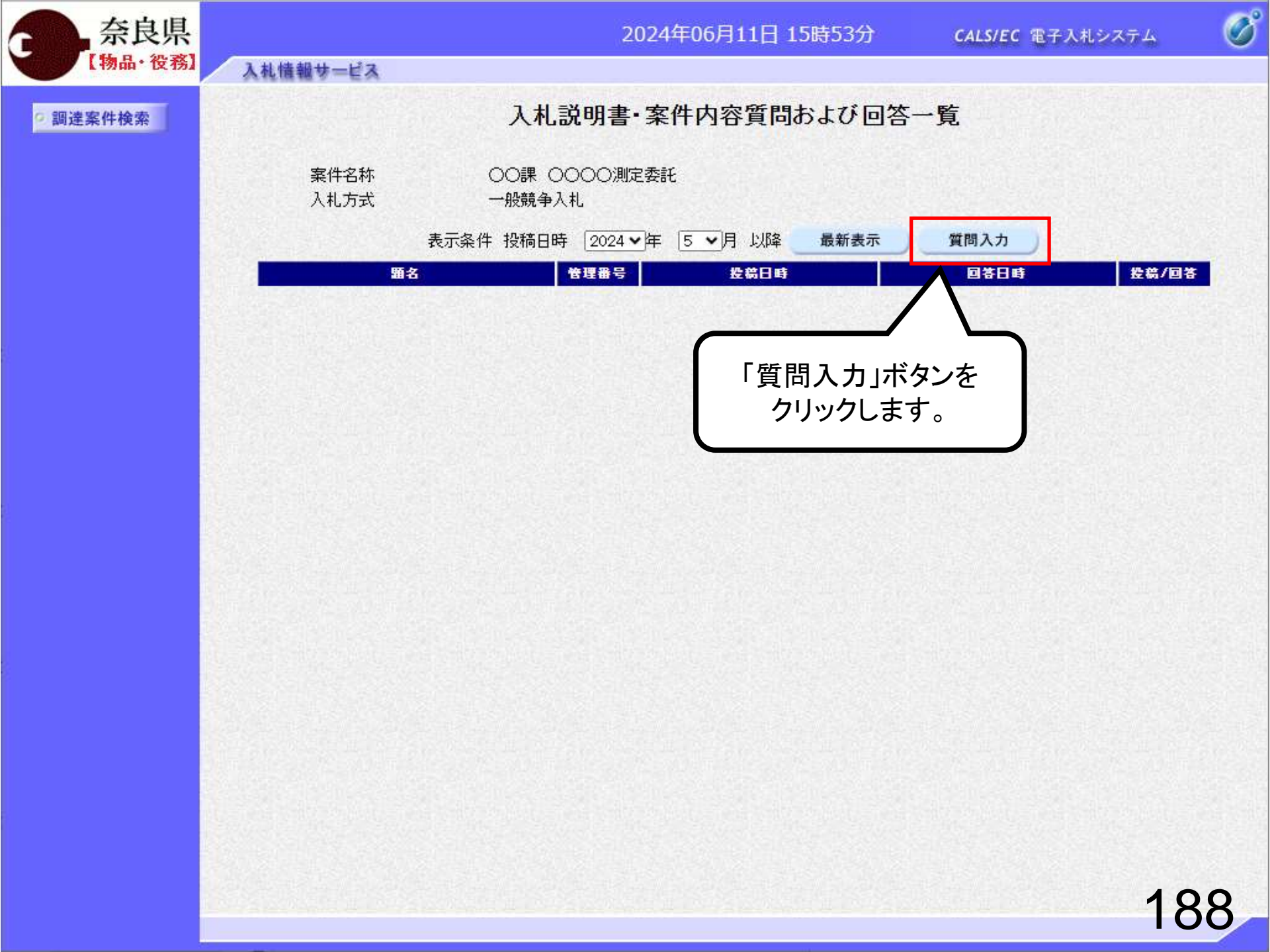

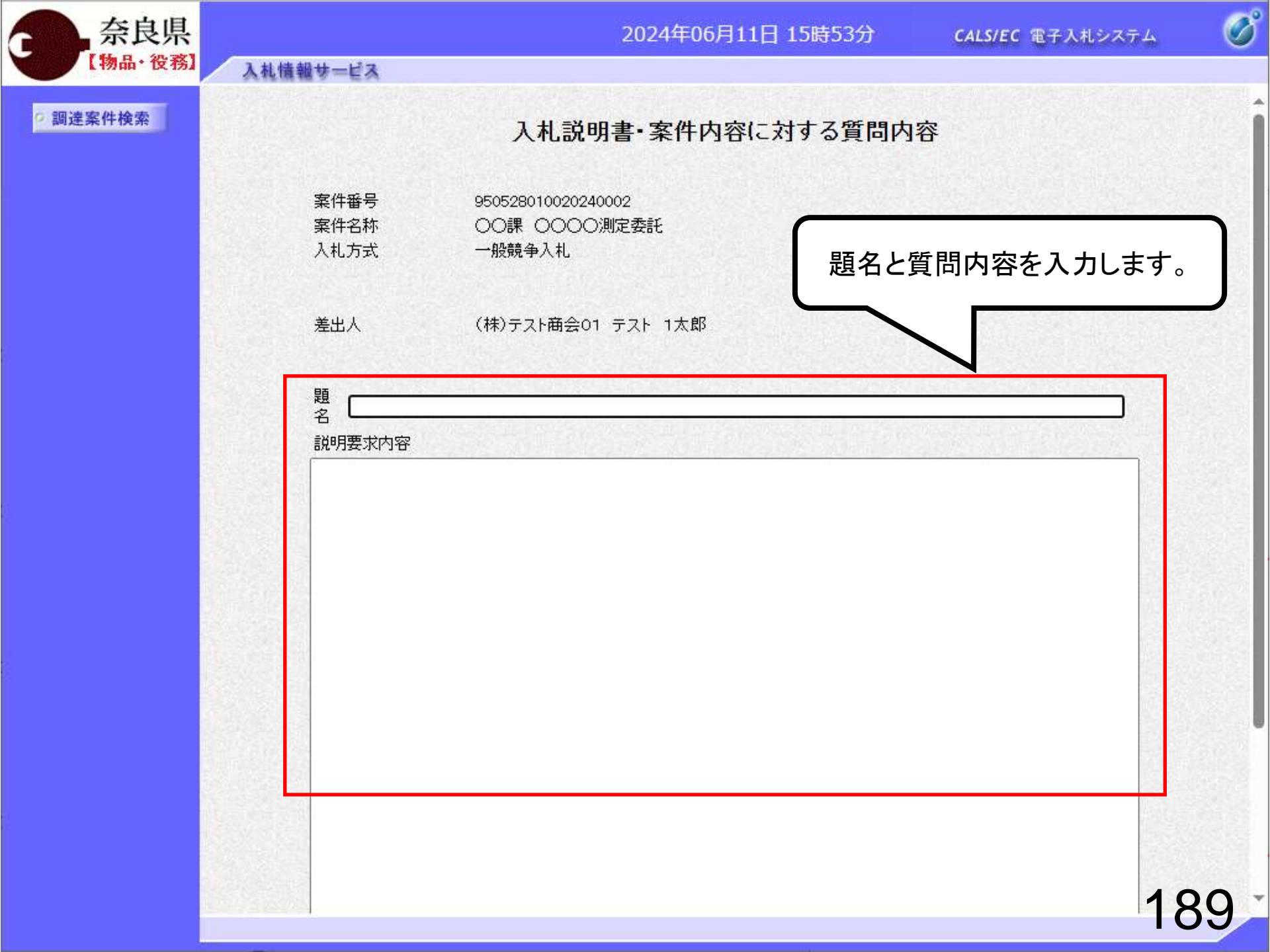

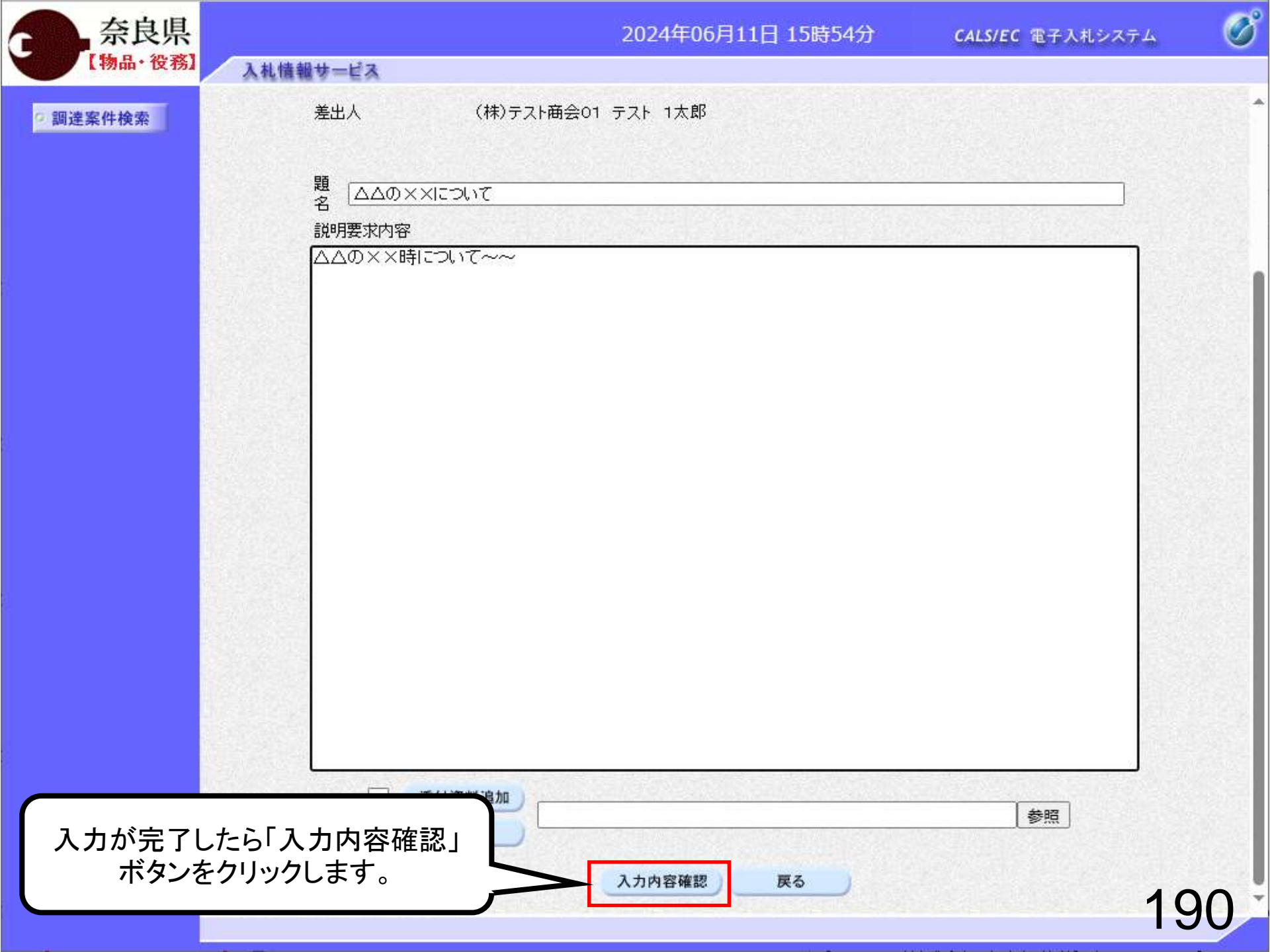

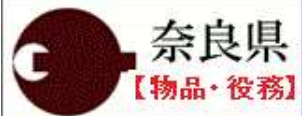

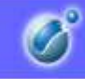

#### 9 調達案件検索

### 入札説明書・案件内容に対する質問内容

| 案件番号 | 950528010020240002 |
|------|--------------------|
| 案件名称 | ○○課 ○○○○測定委託       |
| 入札方式 | 一般競争入札             |
|      |                    |

差出人 (株)テスト商会01 テスト 1太郎

ΔΔの××について

#### 質問内容

題名

入札情報サービス

△△の××時について~~

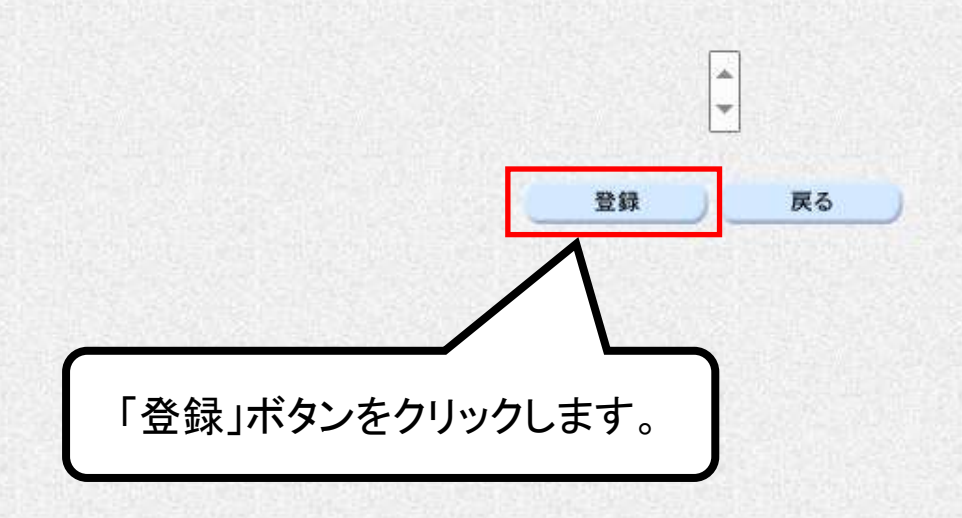

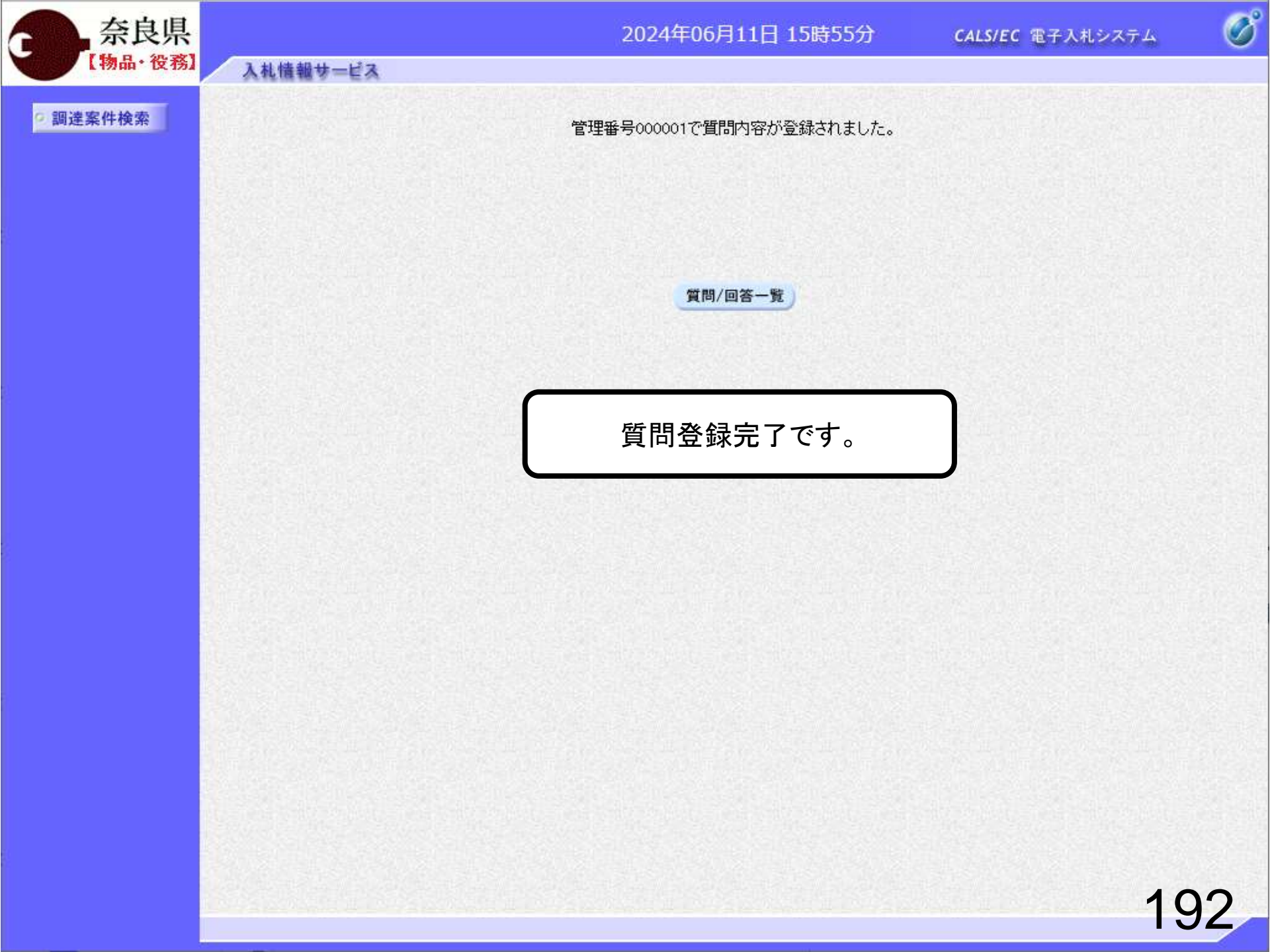

### 質問·回答確認③回答閲覧

B

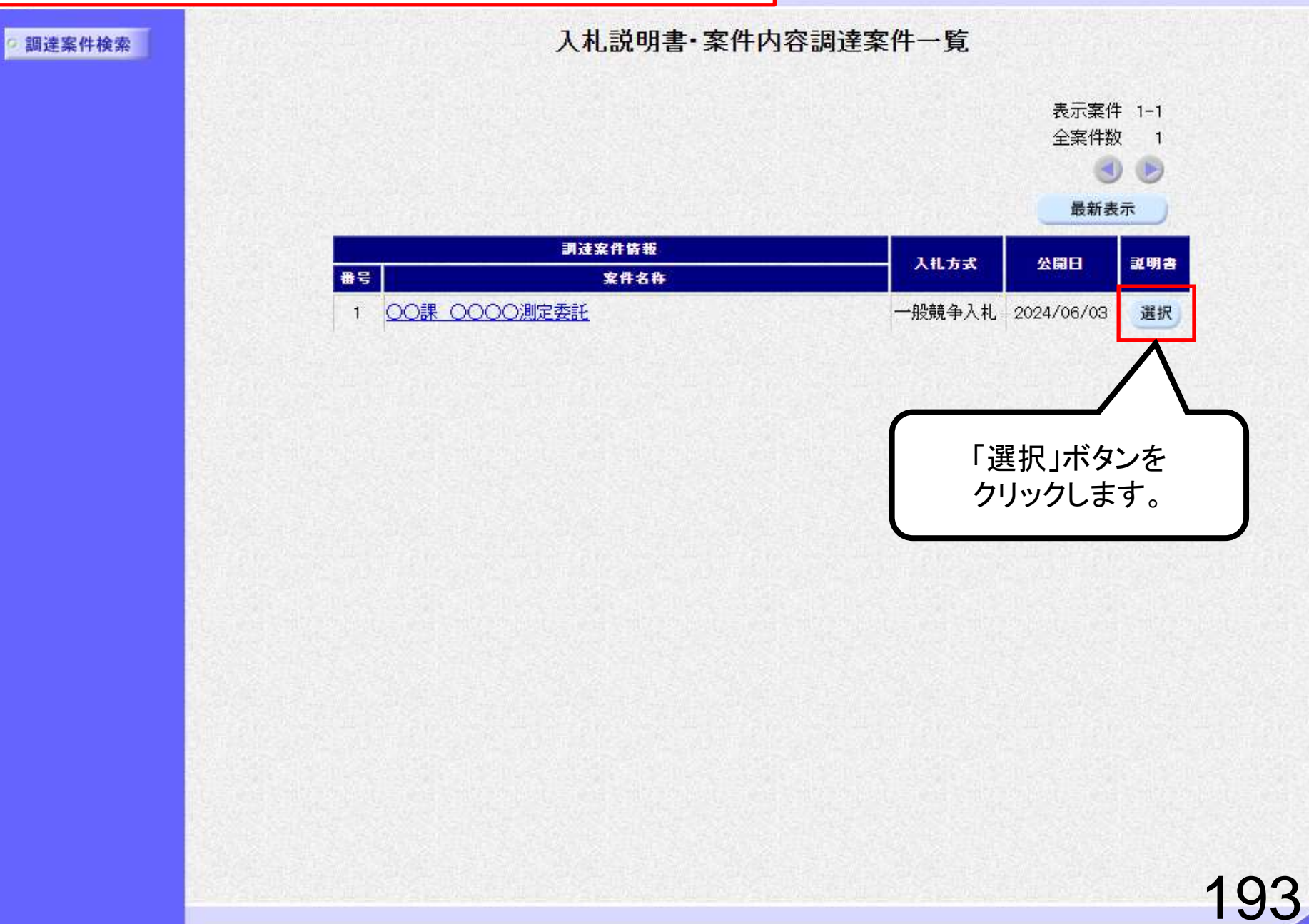

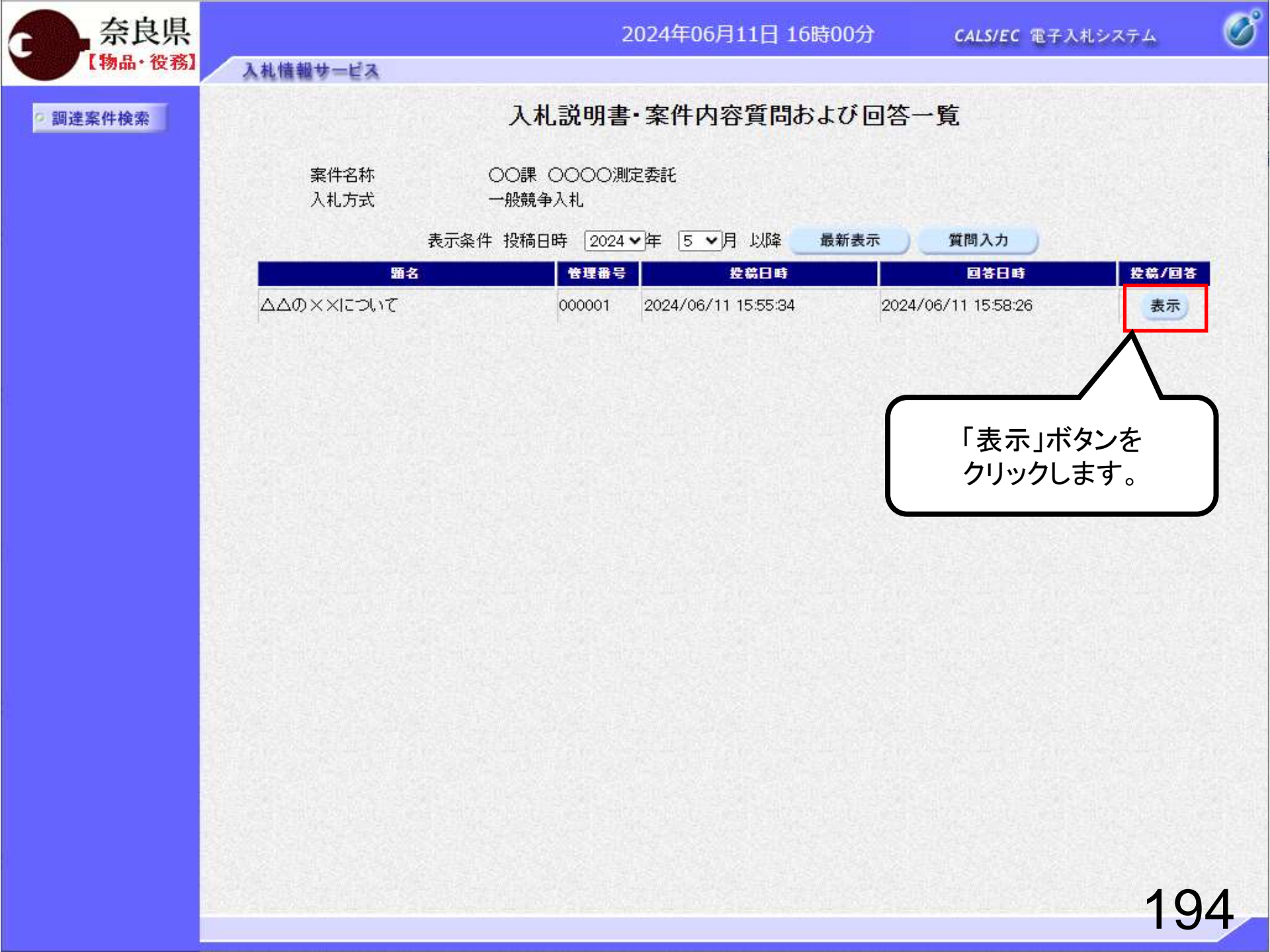

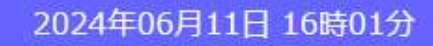

CALS/EC 電子入札システム

Ø

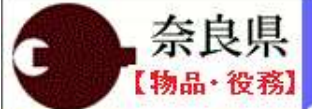

• 調達案件検索

入札情報サービス

| 案件番号<br>案件名称<br>入札方式 | 950528010020240002<br>〇〇課 〇〇〇〇測定委託<br>一般競争入札 |              |                                            |
|----------------------|----------------------------------------------|--------------|--------------------------------------------|
| 管理番号                 | 000001                                       | 投稿日時<br>回答日時 | 2024/06/11 15:55:34<br>2024/06/11 15:58:26 |
| 宛先                   | (株)テスト商会01 テスト 1太郎 様                         | C            |                                            |
| 題名                   | ΔΔΦΧΧΙΣΟΝΤ                                   |              | 「部に回答があるので                                 |
| 質問事項                 |                                              | 不            | までスクロールします。                                |
|                      | noona landi                                  |              |                                            |
|                      |                                              |              |                                            |

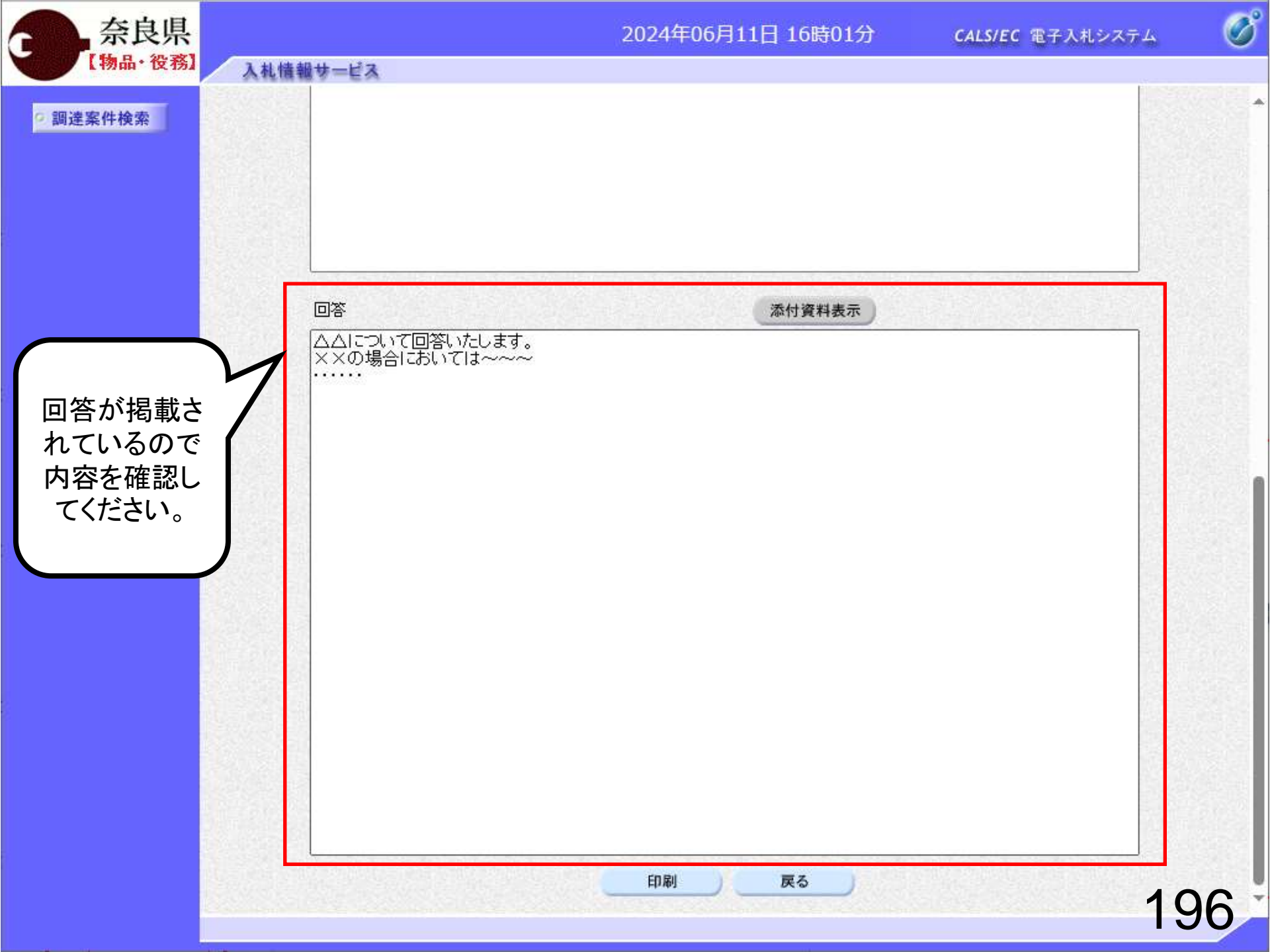

# 9. 電子くじの仕組みについて

#### 【電子くじとは】

落札となるべき同価格の入力を行った者が2人以上あった場合に行うくじ機能になります。従来の書面による入札と異なり応札者が 入札会場に立会わないケースが発生することから電子入札システムに標準実装されている機能です。

### 【電子くじに利用される情報】

| No | 利用する情報  | 内容                               |
|----|---------|----------------------------------|
| A  | 入札書提出日時 | 入札書がシステム正常に格納された時間               |
| В  | くじ入力番号  | 入札書提出時に入力した3桁の数字                 |
| С  | 乱数      | 入札書受付票(※1)発行時にシステムが自動的に発行する3桁の数字 |

※1 入札書提出時にシステムが入札書を受付したことを通知する帳票です。

### 【電子くじによる抽選方法】

- 1. くじ入力番号(B)と乱数(C)を加算し、その結果の下3桁を「くじ番号」とします。
- 2. くじ対象者のくじ番号をすべて加算します。
- 3. 加算された値をくじ対象者数で除算します。この時の余りが当たり番号です。
- 4. くじ対象者を入札書提出日時(A)の昇順に0からの応札順序を設定します。
- 5. 当たり番号と応札順序が一致する業者が落札候補業者となります。

例:くじ番号合計2383(102+544+316+936+485)、余り3(2383/5)

| N<br>o | 業者名<br>称 | くじ入力<br>番号 | 乱数  | 合計   | くじ番<br>号 | 入札書提出日時             | 応札<br>順序 |
|--------|----------|------------|-----|------|----------|---------------------|----------|
| 1      | 業者①      | 111        | 991 | 1102 | 102      | 2008/02/07 17:31:17 | 1        |
| 2      | 業者②      | 888        | 656 | 1544 | 544      | 2008/02/07 17:46:25 | 4        |
| 3      | 業者③      | 566        | 750 | 1316 | 316      | 2008/02/07 17:46:11 | 3        |
| 4      | 業者④      | 000        | 936 | 936  | 936      | 2008/02/07 17:30:37 | 0        |
| 5      | 業者(5)    | 888        | 597 | 1485 | 485      | 2008/02/07 17:31:59 | 2        |
|        |          |            |     |      | <u> </u> | •                   | <        |

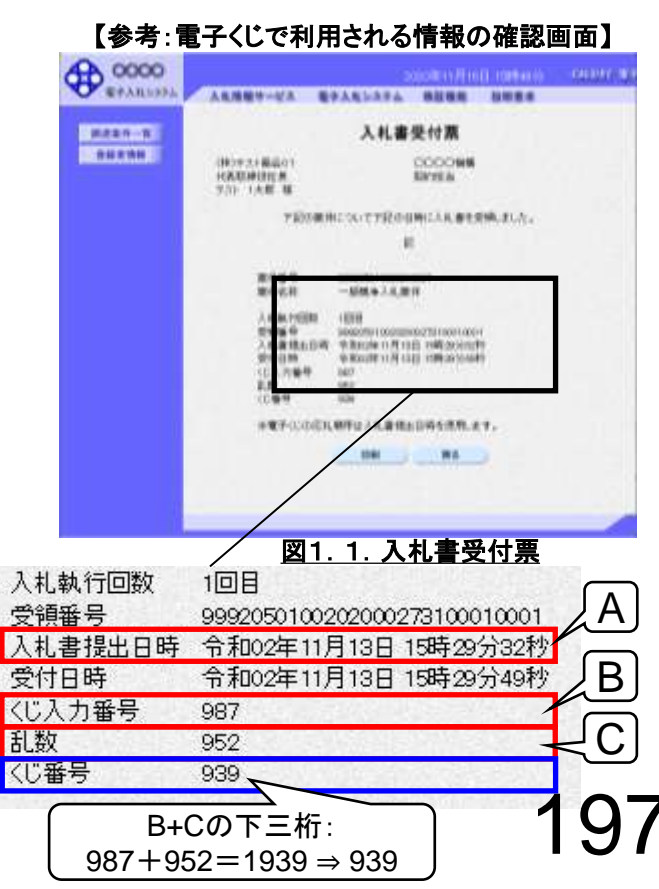